# Tx-DEHYDRATOR ADT 2012

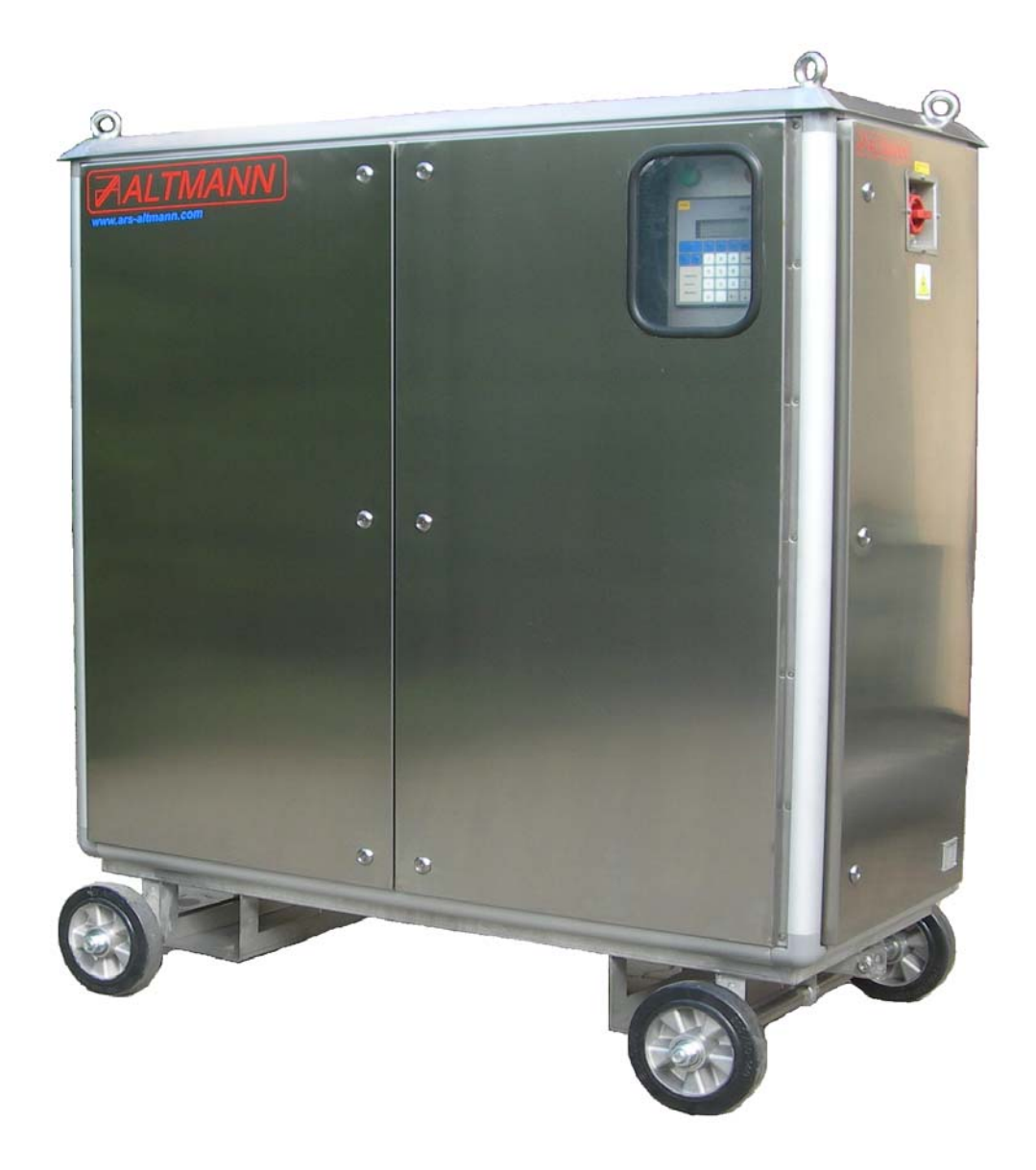

## **OPERATING INSTRUCTIONS 2013.2**

Copyright: Ing. ALTMANN 2013 C:\MANUAL\ADT 2012 \ VERSION 2013.2

#### 1. Technical data

| Power supply voltage          | 1 phase 230 VAC (or on demand)     |
|-------------------------------|------------------------------------|
| Power supply frequency        | 50 (60) Hz                         |
| Power consumption:            | 200 W                              |
| Oil throughput                | 7.5 m <sup>3</sup> per day maximum |
| Outlet water content          | 5 ppm nominal , 1 ppm minimum      |
| Outlet filtering grade        | 1 µm                               |
| Weight                        |                                    |
| Dry weight (without oil)      | 250 kg                             |
| Operating weight (oil filled) | 280 kg                             |
| Dimensions                    | 770 x 1550 x 1350 (mm)             |
| Hydraulical connection        | 2 x flexible 1/2" hose             |
| Communication:                | On request:                        |
|                               | Faxmodem.GSM modem, LAN link, SMS  |

Operational condition:

Max. surroundings temperature:

For surroundings. temperature over 40°C is neccesary to ensure:

- cooling air with temperature lower as 40°C or
- special cooling unit

Min. temperature of dehydrated transformer 20°C

For successful dehydration of transformer and successfull oil drying it is neccesary to ensure:

#### hold the temperature of the transformer over 20°C

50°C

#### 2. Installation

The dehydrator ADT 2012 is hydraulically connected to the transformer as shown in Fig.1, 2 and 3.

Installation procedure (all hydraulic and electric connectors are situated in the left bottom part of ADT housing See Fig.4):

- attach the oil-inlet set (coupling, insulation insert and servo valve YV1 See Fig.1 to the lower access of the transformer (i.e. bottom filter press cock), then connect to the open end of the servovalve to the inlet hose H1 (marked by brown belt), then connect the opposite end of the hose H1 to the socket of quick-coupling QC1 (marked by brown strip)
- attach the oil-outlet set (coupling, insulation insert and servo valve See Fig.1 to the upper access of the transformer (i.e. upper filter press cock at the end), then connect to the open end of the servovalve YV2 the out-let hose H2 (marked by yellow belt at the end), then connect the opposite end of the hose H2 to the socket of quick-coupling QC2 (marked by yellow strip)
- connect cable of servo valve YV1 to the connector XC1 situated over the hydraulic connector QC1
- connect cable of servo valve YV2 to the connector XC2 situated over the hydraulic connector QC2
- connect cable of power supply to the connector XC3
- check DC voltage of the data line (required 42-45V), then connect the data transmission cable to the connector XC4 or for communication use the GSM modem and connect its antenna to the connector XC5
- connect the allarm line (two-level indications of ADT function to the control room) to the connector XC6
- connect the grounding screw by the proper cable to the existing grounding of the transformer

Flow diagram of ADT 2012 is shown on Fig. 2.

Detailed internal layout is shown in Fig. 3.

## First start-up of the Altmann ADT 2012 should always be carried out by the manufacturer's employe or through their designated service technicians.

#### ATTENTION !

Check the oil-level in the conservator tank always before first start up of the ADT2012.

- oil level should exceed the minimum mark by 1/3 of the scale in the conservator
- monitor this level continuously during the start-up procedure and during the operational stage: the oil level in the conservator tank should never fall below the minimum level indicator
- if the oil level falls below the minimum mark of the conservator tank, refill the oil immediately

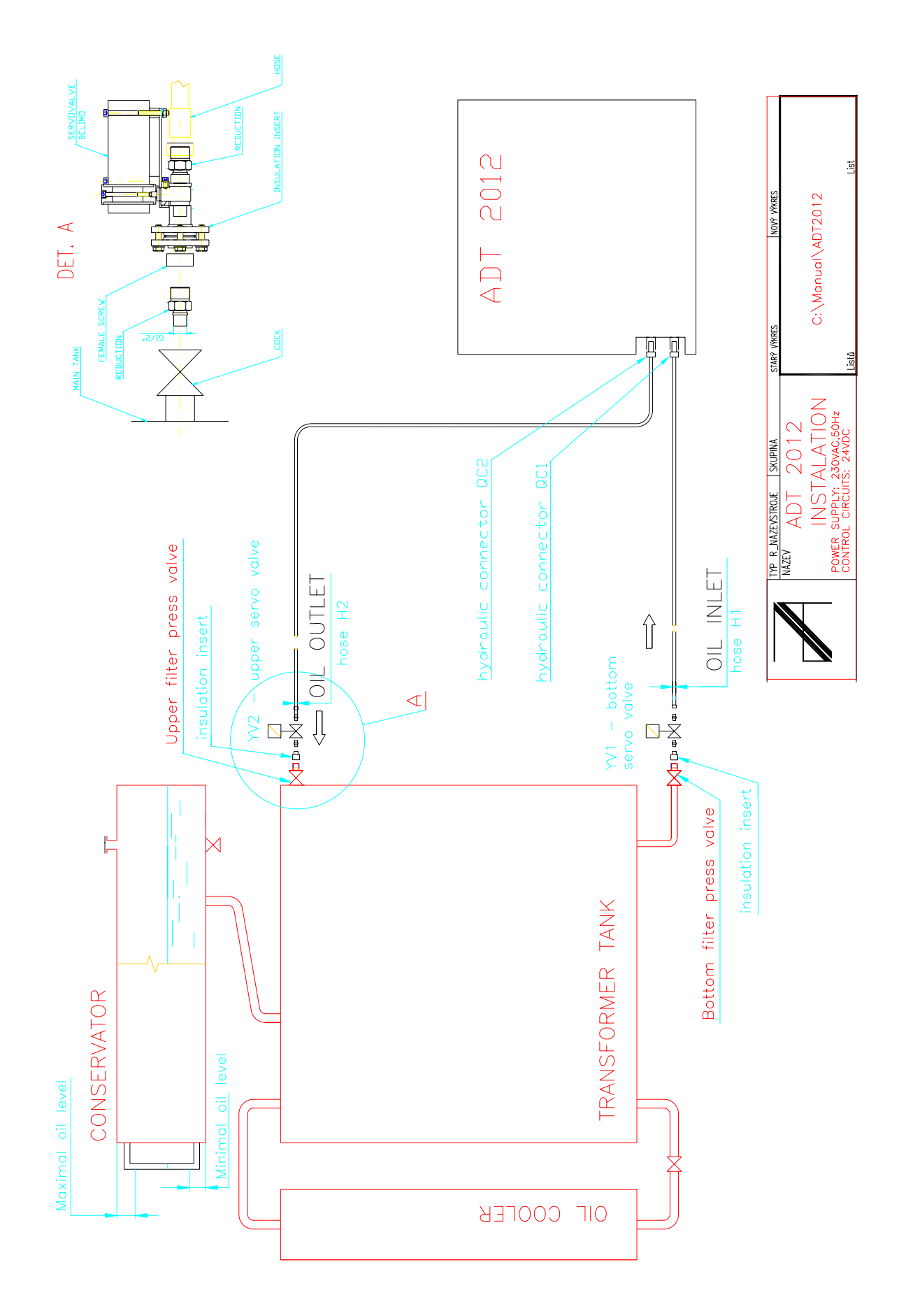

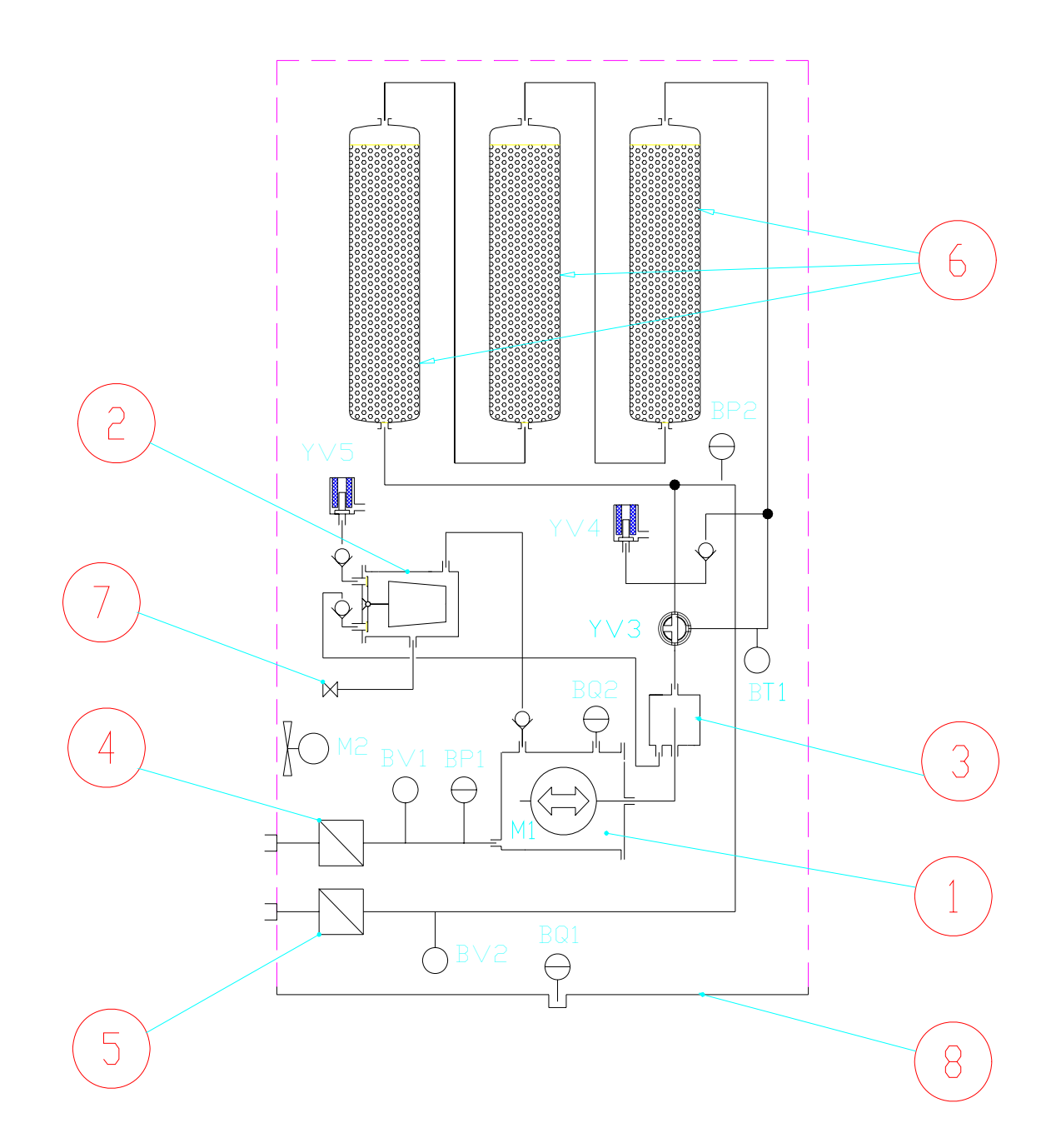

| 1 | Hermetized gear pump | M1  | gear pump                               |
|---|----------------------|-----|-----------------------------------------|
| 2 | Accumulation chamber | BP1 | inlet pressure sensor                   |
| 3 | Mixing chamber       | BP2 | outlet pressure sensor                  |
| 4 | Inlet filter         | BV1 | inlet humidity sensor                   |
| 5 | Outlet filter        | BV2 | oulet humidity sensor                   |
| 6 | Absorption column    | BQ1 | leagake sensor                          |
| 7 | Discharge cock       | BQ2 | oil level sensor                        |
| 8 | Oil sump             | M2  | fan                                     |
|   |                      | YV3 | three-way servovalve                    |
|   |                      | YV4 | flushing solenoid valve                 |
|   |                      | YV5 | exhaust solenoid valve                  |
|   |                      | BT1 | oil inlet temperature (Tx bottom temp.) |

#### Fig. 2 The ADT 2012 - flow diagram

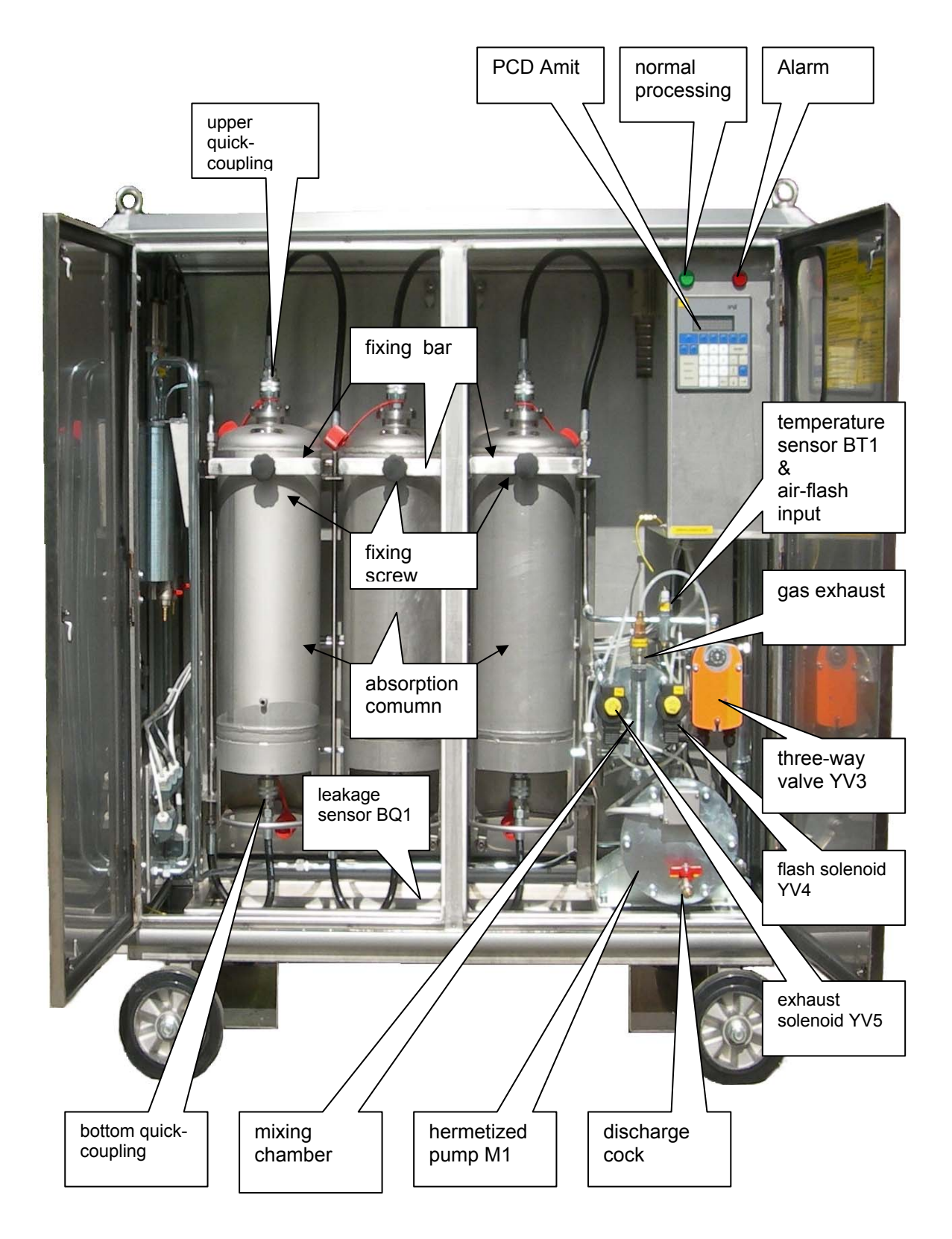

#### Fig.3 Interal layout of main components in ADT (open front doors)

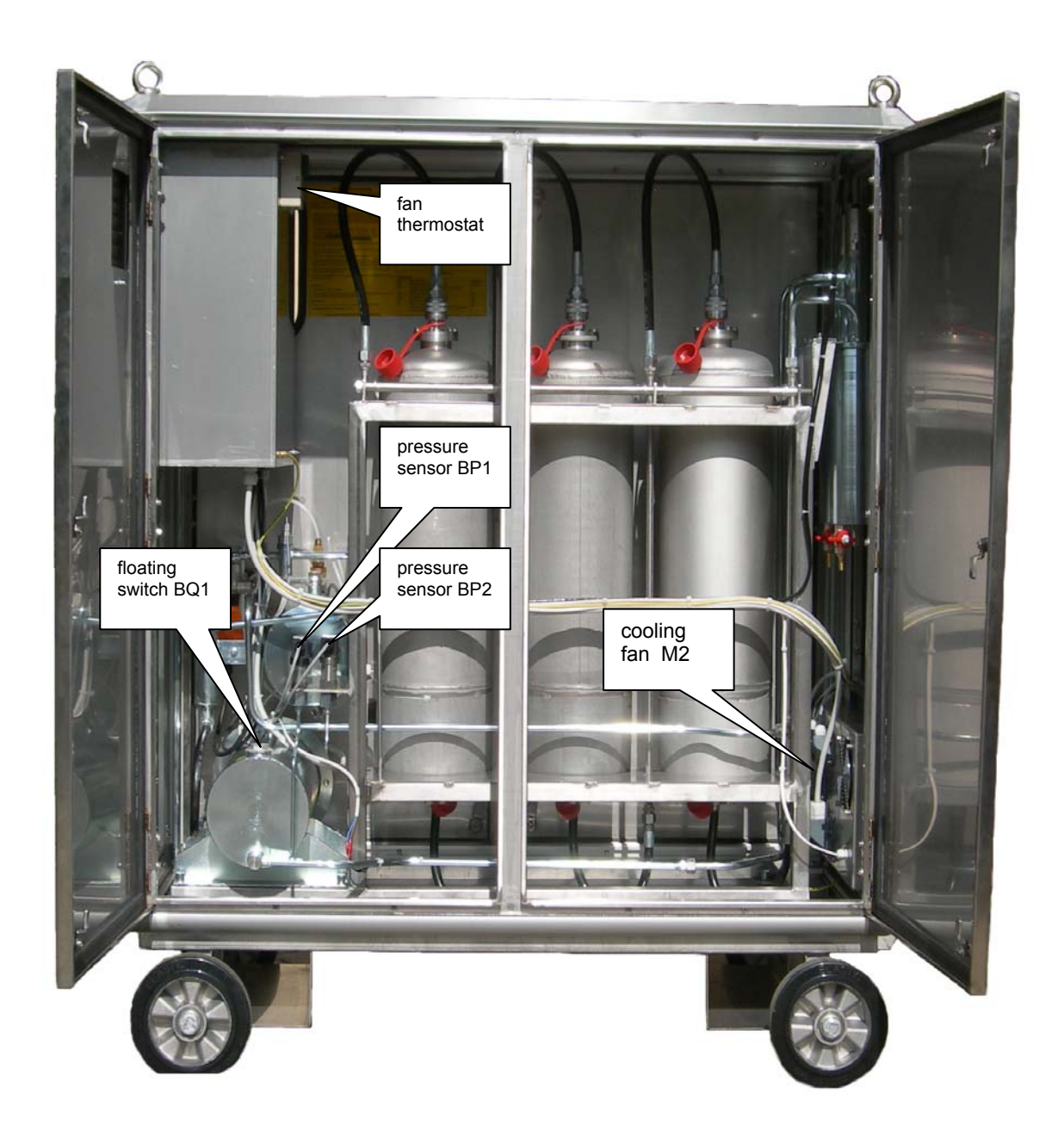

Fig. 4 Layout of components on the back side of ADT dehydrator

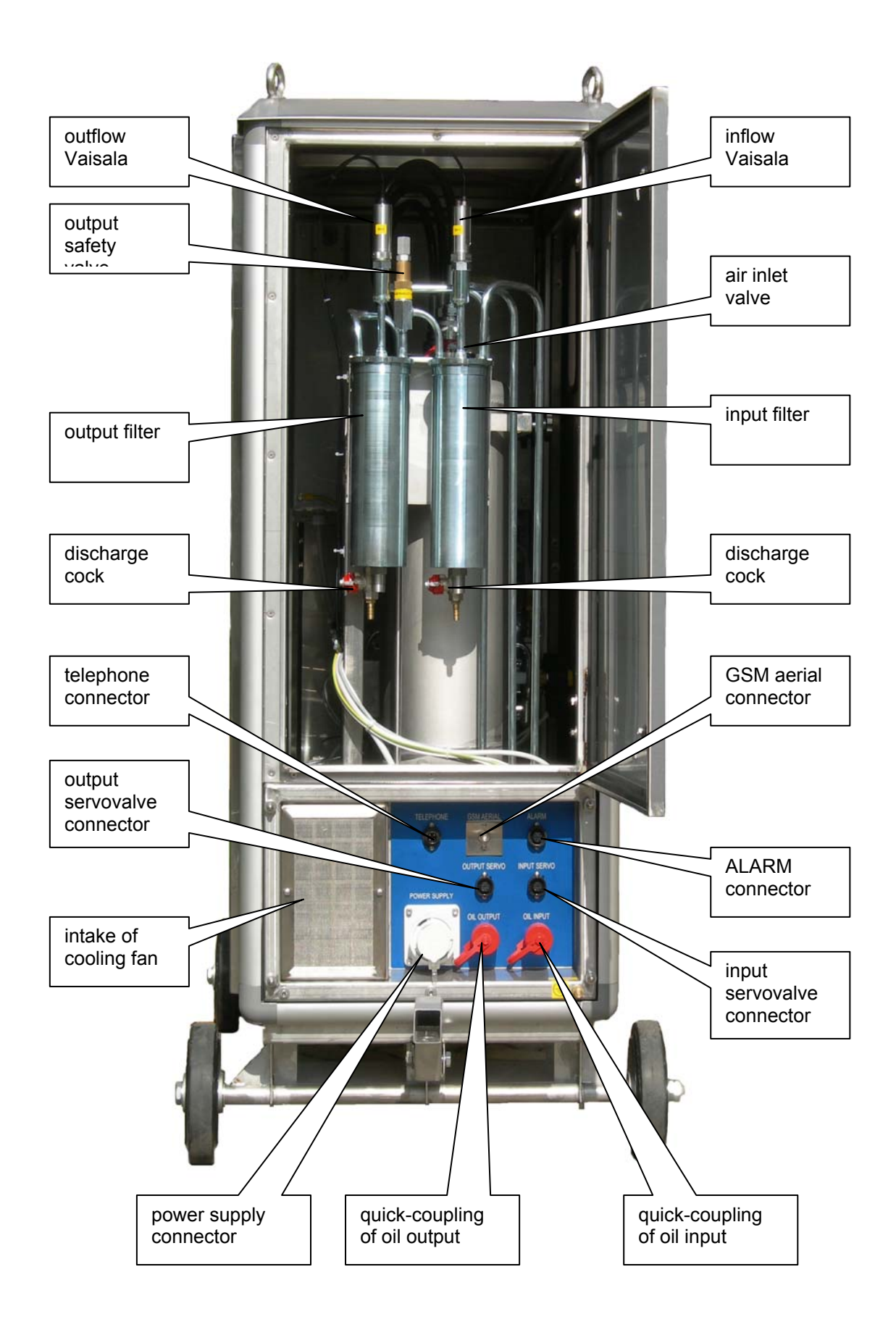

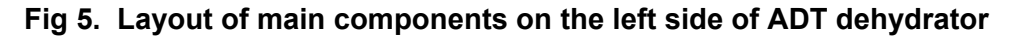

#### 3. Function

#### 3.1 Computer control

The ADT 2012 is specifically for on-power dehydration of oil-immersed cellulose insulation systems of power transformers.

The ADT-dehydrator is controlled by the "Process Control Device" AMIT ART 4000 F.

Through remote data collection and transmission, **PCD** manages on-line the dehydration process in the dehydrator and of the whole transformer.

**PCD** enables the remote-monitoring of all important parameters of the dehydration process inside the transformer, and of the dehydrator's operation itself.

**PCD** allows to change by remote-control the important operative parameters of the dehydrator in order to guarantee optimum efficiency.

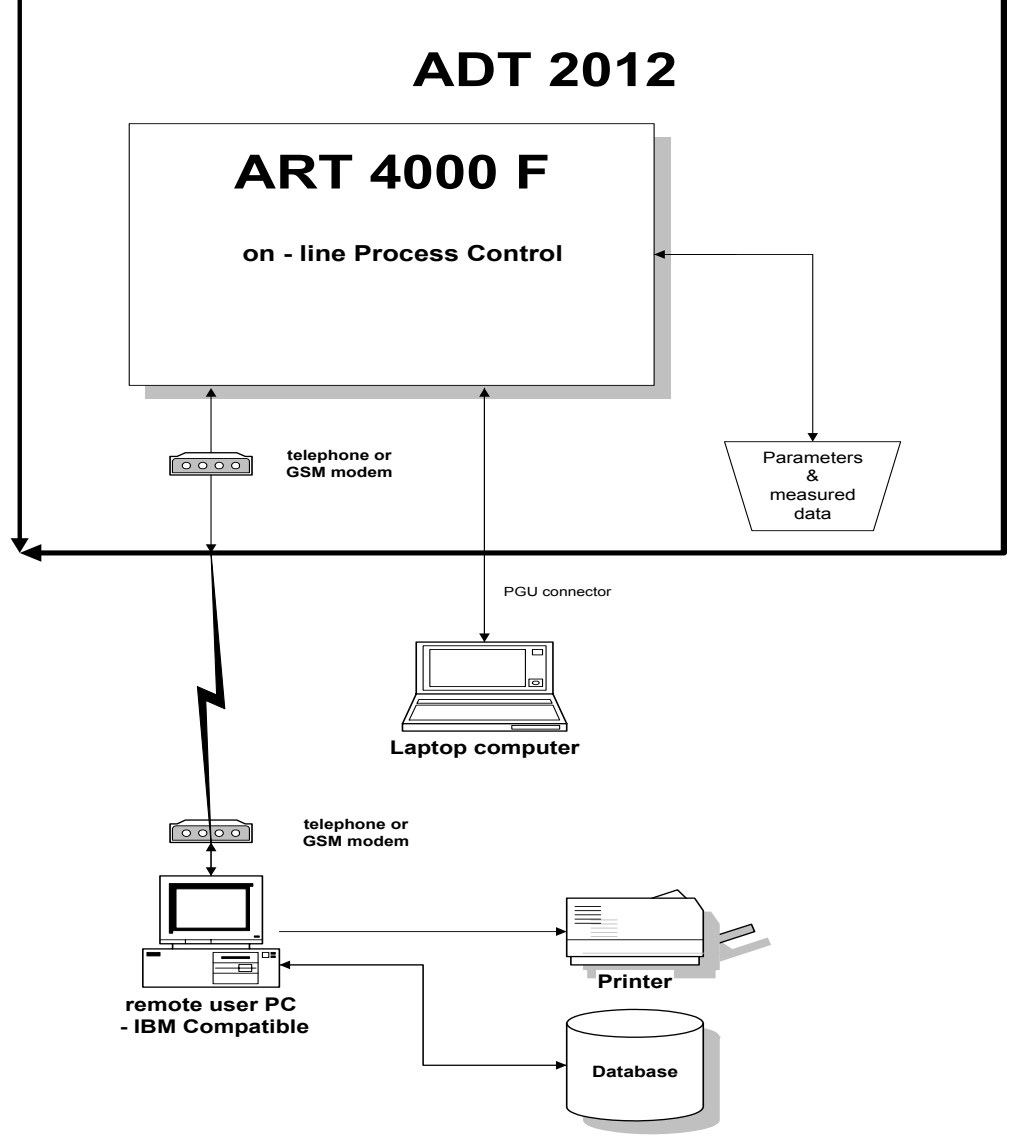

Fig. 6 Structure of control & communication of ADT For more details about ADT Remote Control See Chapter 8.

The dehydrator is working without any local operator intervention or any necessary operating supervision. The **PCD** is increasing the self-governing autonomy of the dehydrator.

The operator's intervention is limited to:

- $\Rightarrow$  connecting & disconnecting of the dehydrator to the transformer (See Installation)
- ⇒ startup of the dehydrator by main-switch QM1 (See Startup – Procedure)
- ⇒ shutdown of the dehydrator (by main-switch QM1 or pushing F2 key on AMIT terminal (See Shutdown Procedure)

Any other in-situ activities of the operator are:

- ⇒ replacement of absorption columns pushing F3 (See Column Replacement – Procedure)
- ⇒ changing the input filter insert pushing F4 key on AMIT Terminal (See Inlet Filter Replacement Procedure)
- ⇒ changing the output filter insert pushing F5 key on AMIT Terminal (See Outlet Filter Replacement - Procedure)

All these activities are computer controlled and supported. The computer requires operating activity on its terminal and then checks the results. The protection and any other functions of the dehydrator are solved in the same way.

Periodical monitoring, changes of parameters and all other functions can be realized by remote kontrol as well.

Table 1 shows list basic programs of ADT.

These programs are iniciated by pushing F1...F8 keys on **AMIT** terminal, or using the keyboard (for parameter changing).

Push the selected key will start the choosen program.

| Table 1 | Key | control |
|---------|-----|---------|
|---------|-----|---------|

| KEY | Activity                                                                           |
|-----|------------------------------------------------------------------------------------|
| F1  | Parameter change                                                                   |
| F2  | Computer controlled shutdown                                                       |
| F3  | Computed controlled replacement of absorption columns                              |
| F4  | Computer controlled input filter replacement                                       |
| F5  | Computer controlled output filter replacement                                      |
| F6  | Zero Setting (after startup at new transformer: Mwc-value has to be set to zero) * |
| F7  | Calibration of moisture sensors                                                    |
| F8  | Manual Control (all active elements of ADT can be switched ON/OFF)                 |

\* Mwc .... total amount of water removed from a given transformer during its dehydration See: Data Table

The visual control of input / output relation of the PCD AMIT can be followed by means of LEDs situated in the ADT-switchboard See Relays K1-K5, Fig. 6

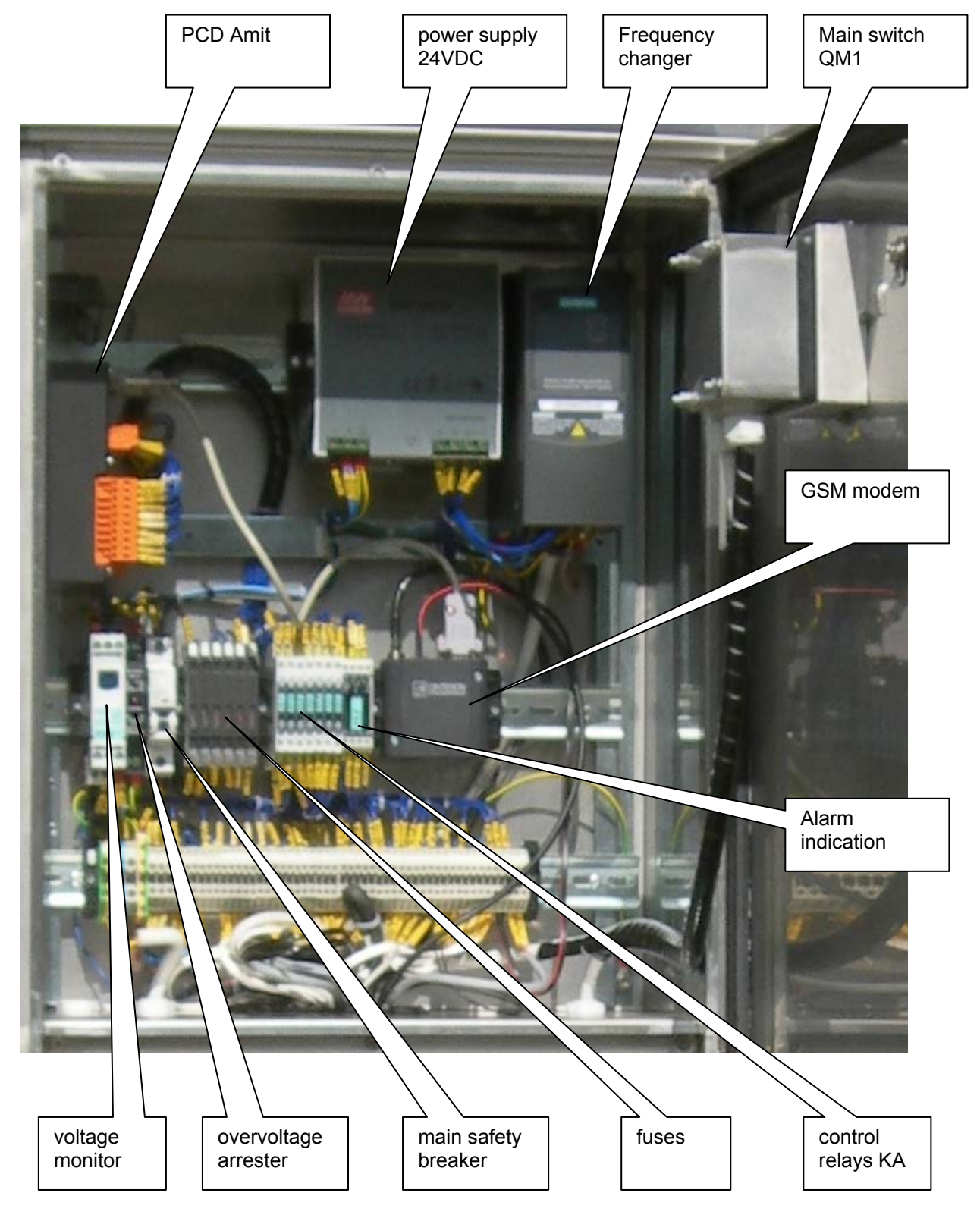

LED lighting = ON

| KA1 | Gear pump direct run  | KA4 | Oil output servovalve |
|-----|-----------------------|-----|-----------------------|
| KA2 | Gear pump reverse run | KA5 | ON/OFF indication     |
| KA3 | Oil input servovalve  | KA6 |                       |
|     |                       |     |                       |

Fig. 7 Layout of ADT switchboard (right side of ADT)

#### **Parameter Table**

The function of Dehydrator ADT 2012 are controlled by four basic pre-set parameters and parameters can be changed any time by double pusching the key F1 which enables you to overwite the given parameter.

| Value | Description                                     |           |
|-------|-------------------------------------------------|-----------|
| PMAX  | maximum allowed absolute pressure               | 250 kPa   |
| PMIN  | minimum demanded absolute pressure              | 30 kPa    |
| PAUTO | filling pressure                                | 90 kPa    |
| Qwmin | minimum demanded amout of removed water per day | 10 ml/day |

#### Attention

All parameters are optimally selected by the producer. Don't change them without previous consultation.

#### 3.2 Startup Procedure

To start the dehydrator switch the main switch **QM1** situated on the right side of ADT to the position I (ON).

The first STARTUP after the first installation of the ADT 2012 by a new klient (or after the download of a new software) always begins with the safeguard protocol :

| PASSWORD ? |  |
|------------|--|
| 0          |  |
|            |  |
| < ENTER >  |  |

Clicking on ENTER starts the subroutine for entering of the code numbers via PCD Amit keyboard.

| PASSWORD ? |  |  |
|------------|--|--|
| * * * *    |  |  |
|            |  |  |
|            |  |  |
| < ENTER >  |  |  |

Four numbers have to be entered and confirmed by ENTER.

# The safeguard protocol keeps the observance of contract and/or payment conditions.

#### **ATTENTION**:

Three attempts are allowed, then the PCD of the ADT 2012 is completely blocked and its recovery has to be performed either in situ by the producer staff or by remote control.

Two kind of PASSWORD are used here :

- **for time-limited operation** (ADT works only for limited time-period usually for 30 days). Then its ADT is automatically switched off.
- **for permanent operations** (the client obtains this specific password immediately after the fulfilment of contract conditions. When it is entered the ADT works permanently)

Under standard conditions e.g. by switching the main switch QM1 OFF / ON, the first display of the ADT dehydrator will show

COMMISSIONING

PUSH < ENTER >

and enables to handle two accidental conditons which can happen during a standard ADT operation :

 manual shut-down (not recommended procedure) of the dehydrator via main switch QM1 (OFF). Then the new start of the dehydrator is performed by switching on the QM1 (ON) and subsequently by pushing ENTER. Attention: Manual shutdown performed by QM1 usually induces the Overflow procedure : See Chapter ALARMS, which is only semiautomatic and requires the discharge of oil from the ADT.

 automatic ADT restart after power outage. As soon as power supply is restored, the PCD waits 3 minutes. If ENTER button isn't pushed during this time-period then the dehydrator will continue in the previous procedure (dehydration).

The automatic start-up procedure first evacuates the whole outflow section of the dehydrator and the display shows:

ADT START UP VACUUM PROCESSING IN OUTLET SECTION P1 = P1 P2= P2 (kPa)

If the pressure **P2** in outlet section decreases below the preprogrammed absolute pressure **PMIN**, then the servovalve **YV2** will open automatically, **but the (upper) sampling cock at main tank of the transformer is still closed.** The air is expelled from the dehydrator via the exhaust valve and via the exhaust servovalve **YV5** into the surroundings.

If the desired vacuum cannot be reached the ADT automatically goes to the Overflow procedure See Chapter 5.

If the desired vaccuum is reached the PCD demands the opening of the upper valve (cock) on the transformer main tank

OUTLET ON VACUUM OPEN UPPER VALVE AT TX MAIN TANK < ENTER >

Subsequently the oil from the main tank will flush the outlet section. The flush of oil from the transformer continues automatically until the outlet part of dehydrator is filled.

If the pressure **P2** exceeds the preprogrammed absolute pressure **PAUTO**, the automatic transition to the next step begins

VACUUM PROCESSING IN INLET SECTION

P1 = P1 P2 (kPa)

if the pressure **P1** in inlet section decreases below the preprogrammed absolute pressure **PMIN**, then the servovalve **YV1** will open automatically.

The AMIT Terminal will report:

| INLET ON VACUUM  |  |  |
|------------------|--|--|
| OPEN BOTT. VALVE |  |  |
| AT TX MAIN TANK  |  |  |
| < ENTER >        |  |  |

The whole inlet section is in that way flushed by the oil from the transformer and if pressure **P1** exceeds the preprogrammed level **PAUTO** the **AMIT Terminal** will subsequently report the begining of ADT main procedure, theTx-dehydration.

#### 3.3 Dehydration of transformer

The dehydration procedure is fully automatized and remote controled, local operator action is not necessary.

The display then show in the main window all basic data describing dehydration process

TX DEHYDRATION Date ..... time : ...... Mw= .... Mwc= .... ml Qw1= ...., Qw2= .... ppm

any remaining data can be acceesed at any time by rolling the display down  $\downarrow$ 

TX DEHYDRATION P1 = .... kPa P2 = .... kPa T1 = .... C

and to get back to the main window roll up the display by  $\uparrow$ 

Data Table

| Value | Description                                                                      | dimension |
|-------|----------------------------------------------------------------------------------|-----------|
| Mw    | amount of removed water per day                                                  | ml/day    |
| Mwc   | total amount of water removed from specific transformer                          | ml        |
| Qw1   | input value of water content in oil                                              | ppm       |
| Qw2   | output value of water content in oil                                             | ppm       |
| P1    | Pressure in inlet section                                                        | kPa       |
| P2    | Pressure in oulet section                                                        | kPa       |
| T1    | temperature of oil (which roughly corresponds bottom temperature of transformer) | С         |

All the above mentioned data can be monitored from remote, their time-related change can be diagrammatized by the software packet OPTIM D2L. The basic data transfer is possible by SMS as well.

If the water capacity of absorption colums are exhausted the replacement of absorption columns is necessary.

The dehydration of transformer generally proceeds untill:

- required amount of the water from given transformer is removed
- o required level of water content in oil is met
- absorption capacity of dehydration columns (ca 8 kg of water) is exhausted and columns have to be replaced.

The ADT reports this specific situation as

#### COLUMNS EXHAUSTED REPLACEMENT ?

#### YES <ENTER>

The exhaustion of absorption columns is reported by the red indicator lamp situated on the roof of ADT housing and simultaneously reports to control room.

After confirmation by ENTER the ADT goes to the procedure REPLACEMENT OF ABSORPTION COLUMNS

#### 3.4 Replacement of Columns

The replacement of absorption columns can be started :

- o automatically as described above
- manually by pusching the key F3, the same display is shown as above

To avoid :

- loss of oil from maintained transformer
- > undesired mixing of oil from formerly maintained transformer into next transformer
- to reduce a potential oil spill
- decrease the transportation weight of exhausted collumns

the first step of replacement procedure, after the confirmation by ENTER, is always to remove the oil from all of the columns.

The oil removal is then indicated by the display

| REMOVA      | L OF OIL |  |
|-------------|----------|--|
| FROM CO     | LUMNS    |  |
| WAIT PLEASE |          |  |
| P1=         | P2= kPa  |  |
|             |          |  |

The output servovalve **YV2** is closed, three-way servovalve **YV3** is turned into second position and the reverse run of the gear pump gradually removes oil from all three absorption columns. The oil is then forced via the inlet hose back into the transformer.

If the pressure P2 decreases under pre-defined limit 80 kPa, the PCD opens the flush solenoid valve **YV4** and air ingress into the upper part of absorption columns then gradually forces all of oil residuals from the columns into the mixing chamber and then the gear pump subsequently forces the oil back into the transformer.

The flushing process is finished if all oil is removed and air flows into a mixing chamber and into the tank of the hermetized pump. When oil level in this tank decreases the float sensor **BQ2** is activated and the PCD will swich the pump off and close the input servovalve **YV1**.

End of oil removal is reported by the display

COLUMNS EMPTY REPLACE ALL COLUMNS FINISHED ? YES <ENTER>

and replacement of all columns can be performed.

The replacement of columns is quite easy due to the quick-coupling in their upper- and bottom parts See Fig.8 :

- disconnect upper and bottom quick coupling of all the columns (turn the sleeve of quick coupling counter-clockwise and remove the female connector from the socket)
- o loosen the front screw of the crossbar and tilt the crossbar upwards
- o lift the exhausted column from its bottom hook and remove it from the ADT
- install new column(s), fix it by the crossbar and by the front screw and connect it hydraulically to the ADT in the opposite sequence

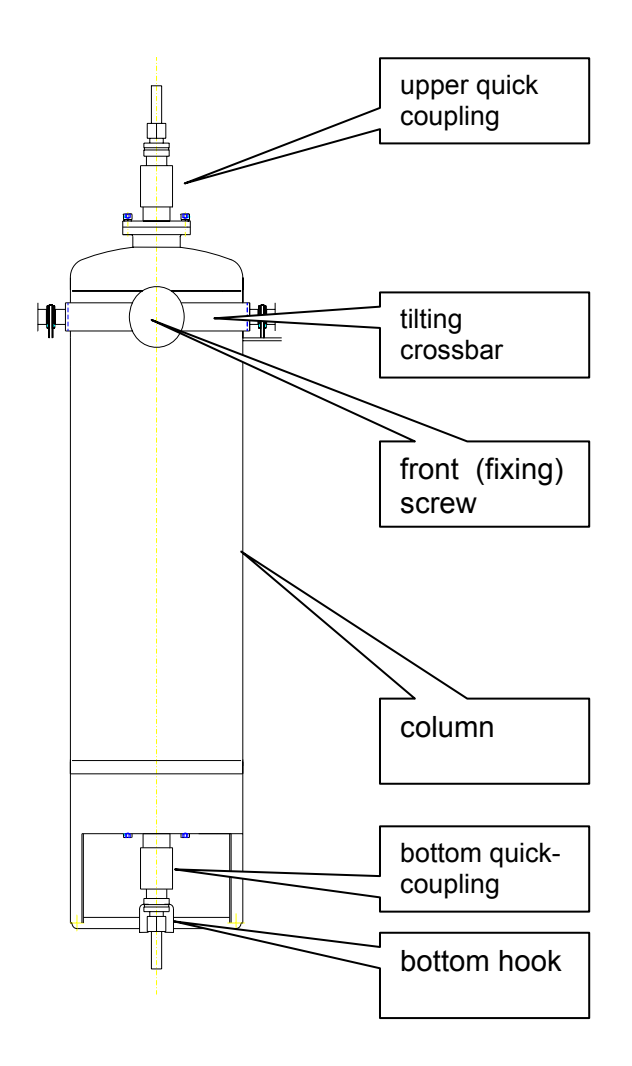

Fig. 8 Hydraulic connections and fixing points of a column

If properly prepared the replacement of all columns takes ca 10 min, maximum.

After pusching of ENTER then the ADT goes automatically back into START UP procedure both servovalves are closed and this transition process is indicated by the display

#### WAIT PLEASE

Before beginning of new STARTUP procedure the ADT demands

CLOSE BOTH VALVES AT MAIN TANK CLOSED ? YES <ENTER>

And the confirmation by ENTER then starts the STARTUP procedure and subsequently the DEHYDRATION procedure.

#### 3.5 Shutdown - procedure

Dehydrator ADT can be any time shut down by :

- main switch QM1
- key **F2**

#### 3.5.1 Main switch

When main switch **QM1** is set **ON** $\rightarrow$ **OFF** in approx. 10 sec both servo valves **YV1** and **YV2** are closed. This way the dehydrator is quickly a safely disconnected from the oil filling of transformer.

When **QM1** is set **ON** and the button ENTER is pusched the dehydrator is automatically started again.

But the ADT is usually full od oil and the requested underpressure P2(Pmin-level) in a subsequent Start Up procedure cannot be stabilized: See Overflow Alarm Chapter 5.1

#### Use the QM1 Shutdown under emergency conditions only

**3.5.2 Computer controlled shutdown** (this procedure is always strongly recommended especially before the ADT is installed on a next transformer to avoid an undesirable mixing of oils and to enable smooth Start up procedure)

Computer controlled shut-down procedure is inicialized by key F2

YES <ENTER

The output servovalve **YV2** will be closed and the reverse run of gear pump removes most of oil from the whole outlet section the same way as by REPLACEMENT Procedure.

REMOVAL OF OIL FROM COLUMNS WAIT PLEASE P1= ..... P2 = .... kPa

The process is finished if all the oil is removed and air flows into the mixing chamber and hermetized pump.

COLUMNS EMPTY

<ENTER>

The residual oil volume in the ADT is in this way strongly reduced to <u>avoid</u> undesired contamination of oil filling of next transformer.

and after the clink on ENTER the ADT then demands the manual closing of both valves at main tank

CLOSE BOTH VALVES AT MAIN TANK CLOSED ? YES <ENTER>

And after the confirmation of closing of both valves at main tank of Tx by pushing ENTER the last display will be shown

SHUTDOWN FINISHED SWITCH ADT OFF

#### **BY MAIN SWITCH**

For the new Start-Up use the Main Switch OFF-ON .

#### 3.6 Filter Replacement

Both filters, the inlet and outlet filter, are easy accesssible after opening the left door of ADT See Fig. 5.To avoid any loss and/or spil of oil, the computer controlled replacement of both filters is recommended.

#### 3.6.1 Input Filter Replacement

The computer controlled replacement of input filter is started by pusching key F4.

#### INPUT FILTER REPLACEMENT ?

#### YES <ENTER>

The inlet servovalve **YV1** will be closed and subsequently the gear pump runs in the normal direction.

If the pressure **P1** decreases under the **PMIN**-level, the gear pump is switched off and the output servovalve **YV2** is closed. The ADT dehydrator is hydraulically disconnected from oil filling of the transformer and the PCD reports that the replacement of input filter can begin.

#### REPLACE INLET FILTER

REPLACEMENT FINISHED? YES <ENTER>

For detailed internal lay-out of both filters See Fig. 9.

Replacement Procedure:

- o situate the oil-resistant bucket under the filter body
- o loosen the bottom nut and drain the oil off into the bucket
- o lift down the cylindrical mantle of the filter
- o loosen the cartridge fixing nut from central holder and remove the washer
- o pull down clogged inlet filter and replace with new
- o check upper and bottom O-ring and replace them if necessary
- pull new cartridge on and fix it by the washer and fixing nut ( the cartridge of output filter has to be modestly axially compressed by fixing nut to avoid bypassing of oil)
- o reassembly the filter in the opposite sequence
- o push ENTER

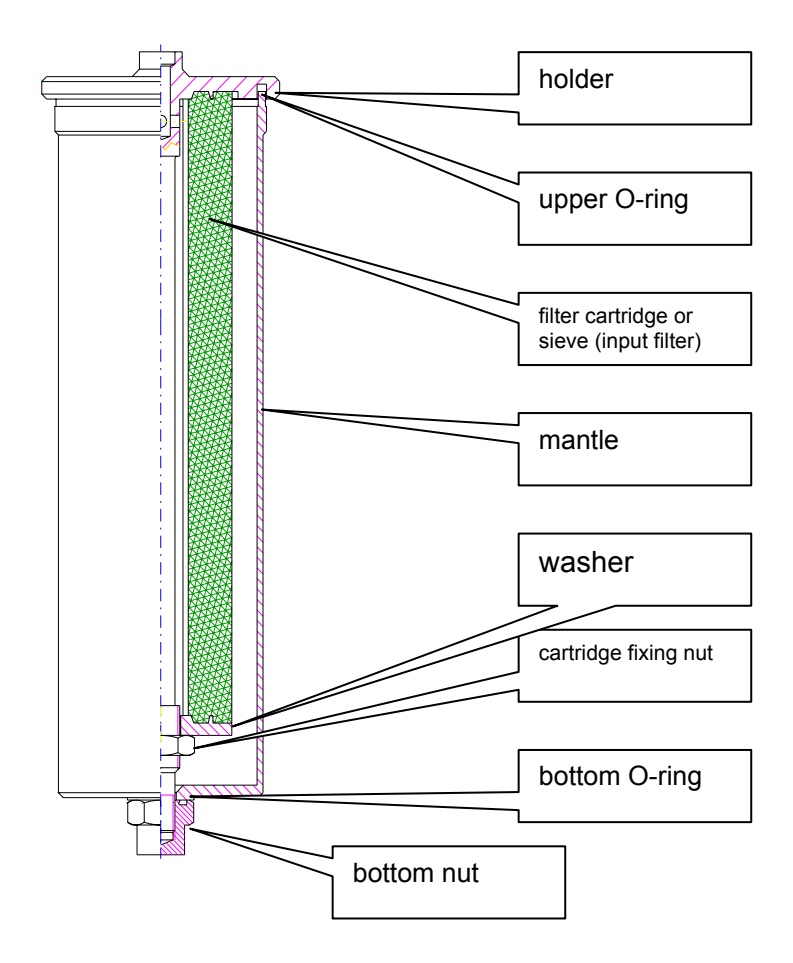

Fig. 9 Lay-out of the input and output filter

If properly performed the whole procedure takes ca 5 minutes.

After punching ENTER the ADT automatically continues in Start-Up procedure and subsequently starts the Dehydration again.

#### 3.6.2 Output Filter Replacement

The computer controlled replacement of input filter is started by pusching key F5.

#### OUTPUT FILTER REPLACEMENT

#### YES <ENTER>

The outlet servovalve **YV2** will be closed and subsequently the gear pump goes into the reverse run.

If the pressure **P2** decreases under **PMIN**-level, the gear pump is switched off and the input servovalve **YV1** is closed.

The ADT dehydrator is hydraulically disconnected from oil filling of the transformer and the replacement of output filter can begin.

| REPLACE OUTPUT      |  |
|---------------------|--|
| FILTER              |  |
| FINISHED ?          |  |
| YES <enter></enter> |  |

The Replacement Procedure is the same as by the Inlet Filter only different filter cartridge  $(1\mu m)$  is used:

After pusching of ENTER the ADT automatically continues in the Start-Up procedure and subsequently goes into the Dehydration.

#### 3.7 Manual Control

The function of all computer controled parts of ADT (servovalves, direct and reverse run of gear pump) can be checked any time by Manual Control Procedure which is activated by pusching key F8.

#### ATTENTION

#### This kind of operation shoud be performed by authorized staff only.

The displays then show:

- in the first row the operation status of given part (ON or OFF)
- in the second row offers the change of given status by pushing + for ON , for OFF
- in the third row shows the quantitative effect of this specific instruction on the main values P1 and P2.

The first display is used for a manual control of input servovalve

```
INPUT SERVOVALVE = ON
CHANGE : + ON / - OFF
P1 = .... P2 = .... kPa
ROLL FOR NEXT INSTR.
```

All next displays are then achieved by rolling down by  $\downarrow$ 

OUTPUT SERVOVALVE = ON CHANGE : + ON / - OFF P1 = .... P2 = .... kPa ROLL FOR NEXT INSTR.

INPUT SERVOVALVE = ON CHANGE : + ON / - OFF P1 = .... P2 = .... kPa ROLL FOR NEXT INSTR.

THREEWAY SERVO = ON CHANGE : + ON / - OFF P1 = .... P2 = .... kPa ROLL FOR NEXT INSTR.

PUMP DIRECT RUN = ONCHANGE : + ON / - OFFP1 = .... P2 = .... kPaROLL FOR NEXT INSTR.

PUMP REVERSE RUN = ON CHANGE : + ON / - OFF P1 = .... P2 = .... kPa ROLL FOR NEXT INSTR. AIR FLUSH = ON CHANGE : + ON / - OFF P1 = .... P2 = .... kPa ROLL FOR NEXT INSTR.

AIR EXHAUST = ON CHANGE : + ON / - OFF P1 = .... P2 = .... kPa ROLL FOR NEXT INSTR.

and by rolling all displays up we will go back into the Dehydration procedure.

#### 3.8 Calibration

The precision of input / output reading of water content in oil and subsequently the operation efficiency as the whole can be any time calibrated by pushing key F7.

The begining of calibration procedure is reported as

HUMIDITY SENSORS CALIBRATION

#### WAIT PLEASE

The three-way valve YV3 is then adjusted such way that the same oil flows around active parts of input and output moisture sensor.

To avoid any distortion of reading the last absorption column of ADT has to be manually disconnected See Picture.

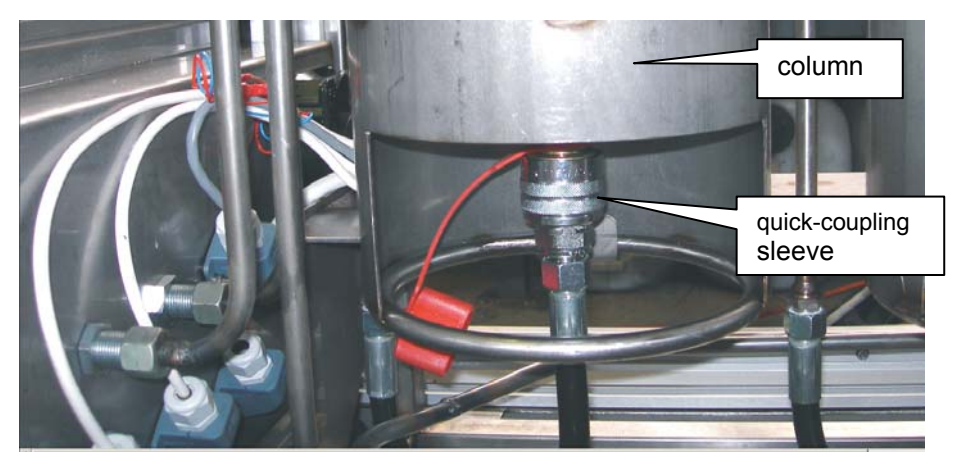

Disconnection procedure is very simple: turn sleeve in anticlockwise till decoupling

The ADT requests this kind of hydraulical disconnection by the display

DISCONNECT QUICK COUPLING ON BOTTOM OF LAST COLUMN YES <ENTER >

and after pusching ENTER the Calibration procedure begins.

The readings of both sensors are compared and the absolute and relative deviation of reading is calculated.

The result of mutual calibration of both sensors is then presented as

CALIBRATION ABS. DEVIATION = .... ppm REL. DEVIATION = .... % <ENTER>

after pushing ENTER the ADT requests the re-join of columns

CONNECT QUICK COUPLING TO BOTTOM OF LAST COLUMN YES <ENTER >

if confirmed by ENTER the ADT goes then back into Dehydration procedure.

#### 4. Protections

The ADT dehydrator is designed and build speciffically with remote control in order to operate for prolonged time periods without the necessity of any local supervision.

Therefore it is very important that any significant oil-loss will be ruled-out under any circumstances.

#### 4.1 Oil loss

The dehydrator system consists of hermetically sealed hydraulic circuits (See Fig.1, 2 and 4). All these parts are hydraulically connected to the leakage tube (sump) in the bottom of dehydrator Ses Fig 8.

Any oil spil in the dehydrator system will be collected in this leakage tube. In the unlikely event of spill, leakage sensor **BQ1** mounted in the lowest part the tube will then generate oil loss Alarm. Immediatedly the dehydrator is stopped, and the servo valves shut-down.

Thus, in 10 seconds of detecting oil-spill, the transformer will be hydraulically disconnected from the dehydrator by closing down the two servo valves **YV1** and **YV2**.

The oil-leak Alarm is immediately indicated on the display of the **ADT** display

OIL LEAK FIND & REPAIR LEAKAGE DRY OUT SENSOR BQ1 RESET BY QM1 OFF/ON

by the red lamp on the roof of dehydrator and by the ALARM line to the control room (if requested).

After the detecting and sealing of leakage (and drying of container of leakage sensor BQ1 – See photograph picture showing disassembled float sensor), reset the dehydrator by switching main switch **QM1** OFF and ON.

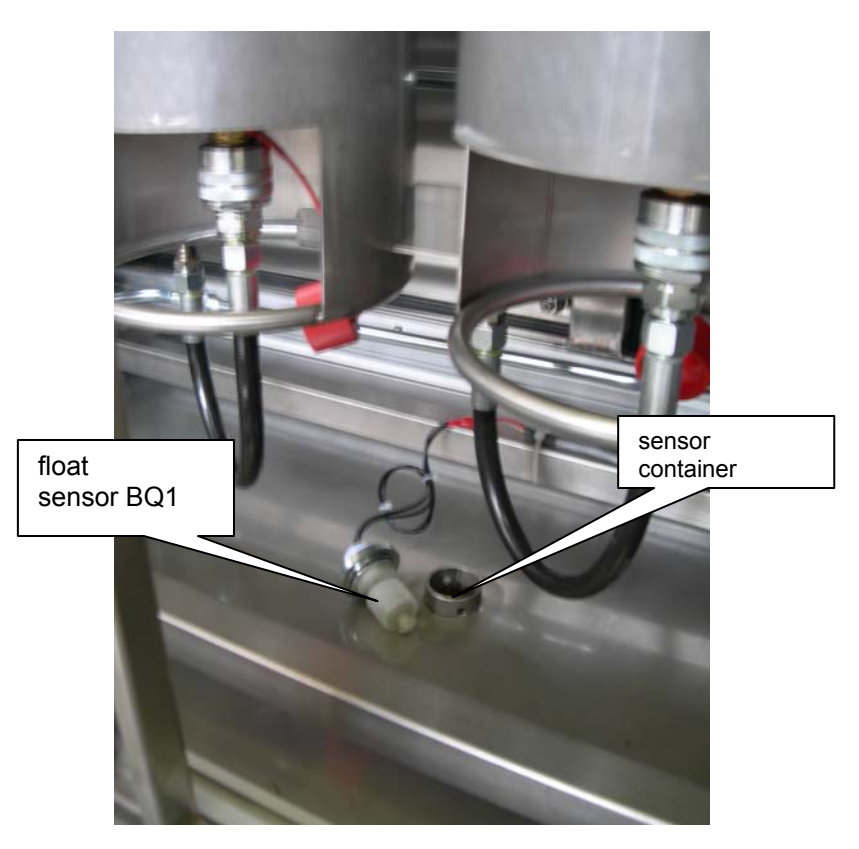

#### 4.2 Overpressure

All hydraulic chambers of ADT are protected against overpressure in two levels:

PCD controls the pressure P1 and P2, and will recognize if these values will exceed the allowed limits PMAX (See Parameter Table . If this happens, the dehydrator is automatically shut off, and this state is indicated on the display, the the red lamp on its roof and corresponding signal is transmitted into control room.

If pressure P1 on the pump exceeds **PMAX**, alarm is generated (the red bulb on the roof is ON), and display on **ADT** terminal will indicate:

OVERPRESSURE P1 ÄLL VALVES ON INFLOW ARE OPEN ? RESET BY QM1 OFF/ON

If pressure P2 in the main chamber exceeds **PMAX**, alarm is generated (the red bulb on the roof is ON),, and display on **ADT** terminal will indicate:

OVERPRESSURE P2 ALL VALVES ON OUTFLOW ARE OPEN ? RESET - QM1 OFF/ON

• Hydro-mechanically - by safety valve. See the Fig.2,3 and 5. If the pressure exceeds allowed limit **PMAX** + 50 kPa, the safety valves will be opening. Thus both pressure levels will stabilize.

In a very improbable case of the failure of both above mentioned safely levels, the third safely level represents the properly-dimensioned motor of the gear pump.

If the P2-level exceeds ca 500 kPa , the motor of gear pumps is overloaded, stops and corresponding overcurrent relay switch-off the motor.

#### 5. Alarms

All vital functions of dehydrator are continuously observed, recognized and supervised by PCD.

ALARM is generated and indicated if PCD recognizes, that measured parameters P1, P2 will exceed preprogrammed, given criteria (oil loss) or the Overflow condition occurs.

ALARM is indicated on ADT terminal, by the red bulb on the roof and corresponding twolevel signal can be transmitted to control room as well (See Fig. 4: two-level connector).

ALARM is transmitted to the supervisor by remote PC – See Manual VS-06 Remote Control

#### 5.1 Overflow

The Overflow procedure is initialized by manual shutdown or a similar process which causes the overfilling of ADT internal spaces by oil and subsequently blocks a vacuum processing during the Start-Up procedure.

The Overflow procedure is reported by the display

| OIL OVERFLOW                 |
|------------------------------|
| CLOSE BOTH VALVES            |
| AT MAIN TANK                 |
| CLOSED ? YES <enter></enter> |

Next displays then recommend the necessary steps according to this procedure

CONNECT HOSE TO DISCHARGE COCK AND OPPOSITE END PLACE INTO BUCKET <ENTER>

The example of this connection is shown in the next picture.

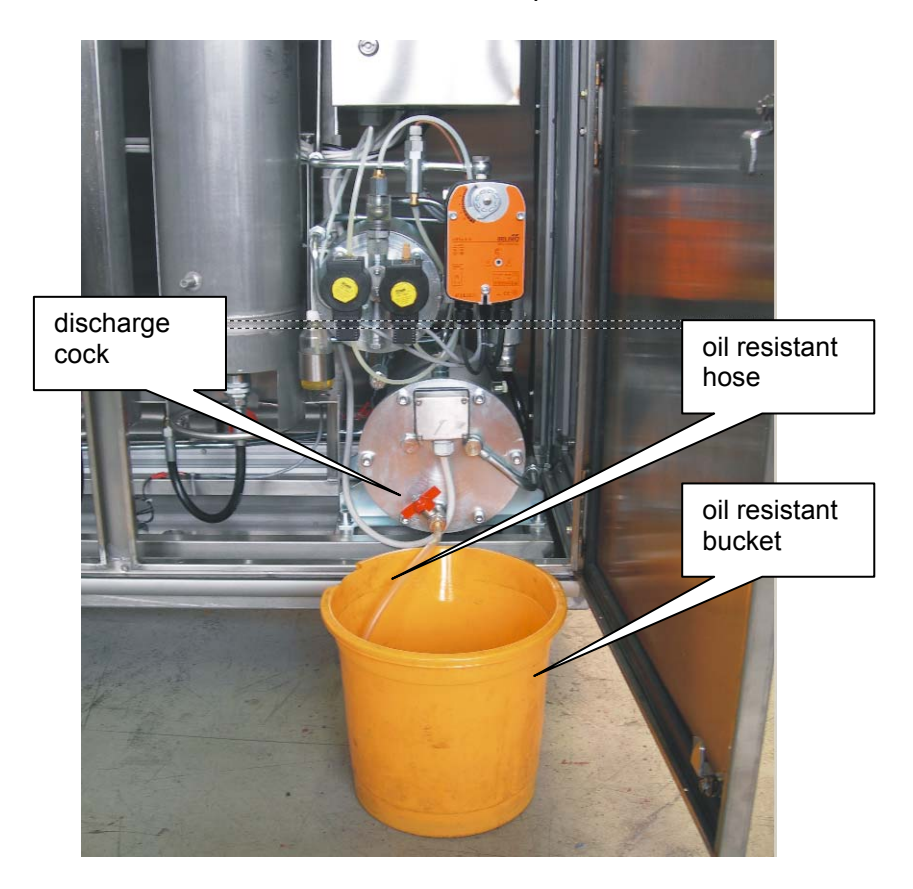

The next display demands opening of discharge cock

SLOWLY OPEN DISCHARGE COCK OPENED ? YES <ENTER>

Clicking on ENTER starts the discharge of superfluous oil from ADT: ca 2 literes have to be discharged till full recovery of vacuum processing conditions occurs.

Required and stable vacuum level is then reported by the display

CLOSE DISCHARGE COCK CLOSED ? YES <ENTER>

And after confirmation by ENTER the ADT automatically goes back to STARTUP procedure.

#### 6. Maintenance

The ADT Dehydrator requires minimum maintenance.

Neverthelless, it is recommended that a regular maintenance schedule concerning potential clogging of both filters should be established:

- 6.1 Input filters for Replacement See Chapter 3.6.1
- 6.2 Ouput Filler for Replacement See Chapter 3.6.2

#### 7. Electrical circuits

Power Circuit diagram is shown on Fig. 10 , Control Ciscuit diagram is shown on Fig.11

| Name | Function    | Designation  | Qty. | Producer / Vendor |
|------|-------------|--------------|------|-------------------|
|      | 1           |              | ł    |                   |
| QM1  | Main switch | 3LD064-OTB53 | 1    | Siemens           |

| CONNECTORS |                   |                               |   |          |  |
|------------|-------------------|-------------------------------|---|----------|--|
| XC1        | Power supply      | Mennekes, typ<br>826, 16A, 3p | 1 | Siemens  |  |
| XC2        | Output servovalve | C016 20G003<br>100 12         | 1 | Amphenol |  |
| XC3        | Input servovalve  | C016 20G003<br>100 12         | 1 | Amphenol |  |

| QF1 | Main breaker      | 5SX21-B16 | 3 | Siemens |
|-----|-------------------|-----------|---|---------|
| FV1 | Overvoltage relay | DA 275 DJ | 1 | Saltek  |

#### Tube fuse

| FU1 | Frequency changer | T/12,0A 5x20<br>35A | 1 | GES Electronics |
|-----|-------------------|---------------------|---|-----------------|
| FU2 | Power Supply      | T/4,0A 5x20 35A     | 1 | GES Electronics |
| FU3 | Fan               | T/2,0A 5x20 35A     | 1 | GES Electronics |
| FU4 | Lighting          | T/2,0A 5x20 35A     | 1 | GES Electronics |
| FU5 | Control Circuit   | T/2,0A 5x20 35A     | 1 | GES Electronics |
| FU6 | Control circuit   | T/2,0A 5x20 35A     | 1 | GES Electronics |

| AC / DC POWER SUPPLY UNIT |                    |                                             |   |           |  |  |
|---------------------------|--------------------|---------------------------------------------|---|-----------|--|--|
| GS1                       | Frequency changer  | Micromaster 420,<br>6SE 6420-<br>2UD21-1AA1 | 1 | Siemens   |  |  |
| GU1                       | Power supply 24DVC | MW,DRP 240-24                               | 1 | MEAN WELL |  |  |
| FV2                       | Monitoring relay   | 3UG46 33-AL30                               | 1 | Siemens   |  |  |

| SERVOVALVES |                 |              |   |     |  |  |
|-------------|-----------------|--------------|---|-----|--|--|
| YV1         | Oil Input       | Belimo LF 24 | 1 | MaR |  |  |
| YV2         | Oil Output      | Belimo LF 24 | 1 | MaR |  |  |
| YV3         | Three-way valve | Belimo LF 24 | 1 | MaR |  |  |
| YV4         | Air Flashing    |              | 1 |     |  |  |
| YV5         | Air Exhaust     |              | 1 |     |  |  |

| MOTOR |           |                    |   |         |
|-------|-----------|--------------------|---|---------|
| M1    | Gear pump | 1LA7063-4AB16      | 1 | Siemens |
| M2    | Fan       | 4114NH4, 24V<br>DC | 1 | Pabst   |

### SENSORS

| Process pre          | <b>ssure</b> 4-20 mA  |                    |   |                           |  |
|----------------------|-----------------------|--------------------|---|---------------------------|--|
| BP1                  | Pressure sensor       | DMP331 0– 6 b      | 1 | BD Sensors                |  |
| BP2                  | Pressure sensor       | DMP331 0 – 6b      | 1 | BD Sensors                |  |
| ON/OFF               |                       |                    |   |                           |  |
| BQ1                  | Leakage sensor        | RSF 54 Y 100<br>RC | 1 | LAC                       |  |
| BQ2                  | Pump Oil level sensor | CCS-1-FL-1-8T      |   | Control Components<br>Pty |  |
| Temperature          | 9                     |                    |   |                           |  |
| BT1                  | Input Oill temp.      | PT30, Ni 1000      | 1 | Rawet                     |  |
| Water content in oil |                       |                    |   |                           |  |
| UA1                  | Oil input             | MMT 162            | 1 | Vaisala                   |  |
| UA2                  | Oil output            | MMT 162            | 1 | Vaisala                   |  |

| CONTROL |                     |           |   |      |  |
|---------|---------------------|-----------|---|------|--|
| DF1     | Proces Control Unit | ART 4000F | 1 | AMIT |  |

| COMMUNIC | CATION           |                 |   |             |
|----------|------------------|-----------------|---|-------------|
| UH1      | Modem (landline) |                 |   | US Robotics |
|          | or GSM Modem     | Cinterion Mc55i | 1 | SEA s.r.o.  |

| Process R | elays                          |                |   |         |
|-----------|--------------------------------|----------------|---|---------|
| KA1       | Motor pump-direct run          | 3TX7 004 1MB00 | 1 | Siemens |
| KA2       | Motor pump-reverse run         | 3TX7 004 1MB00 | 1 | Siemens |
| KA3       | Input servovalve               | 3TX7 004 1MB00 | 1 | Siemens |
| KA4       | Output servovalve              | 3TX7 004 1MB00 | 1 | Siemens |
| KA5       | Three-ways servovalve          | 3TX7 004 1MB00 | 1 | Siemens |
| KA6       | Solenoid valve-Flashing ON/OFF | 3TX7 004 1MB00 | 1 | Siemens |
| KA7       | Solenoid valve-Exhaust ON/OFF  | 3TX7 004 1MB00 | 1 | Siemens |
| KA8       | Signal On/Off Operation        | 3TX7 004 1MB00 | 1 | Siemens |

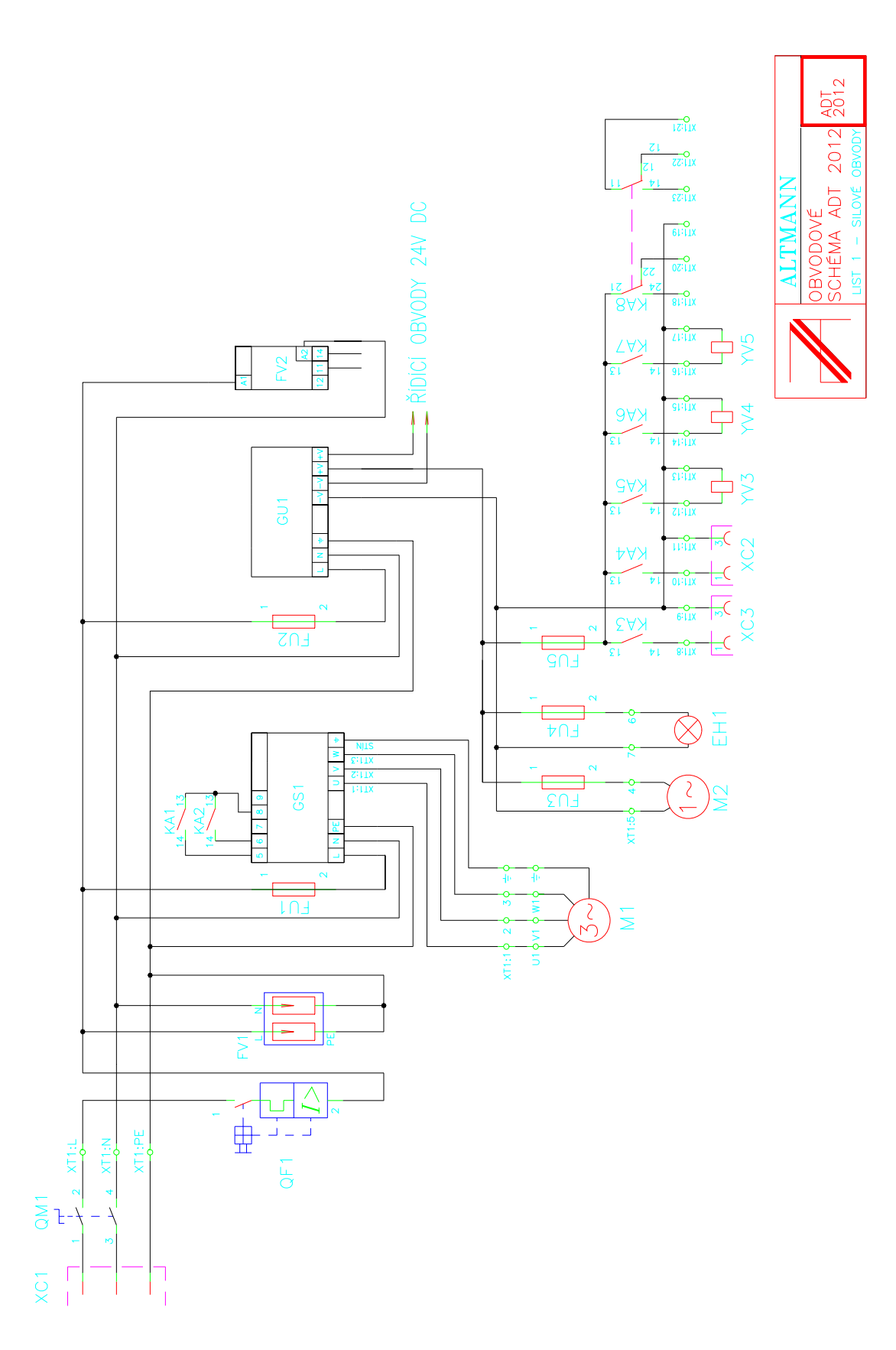

Fig. 10 Power circuit diagram

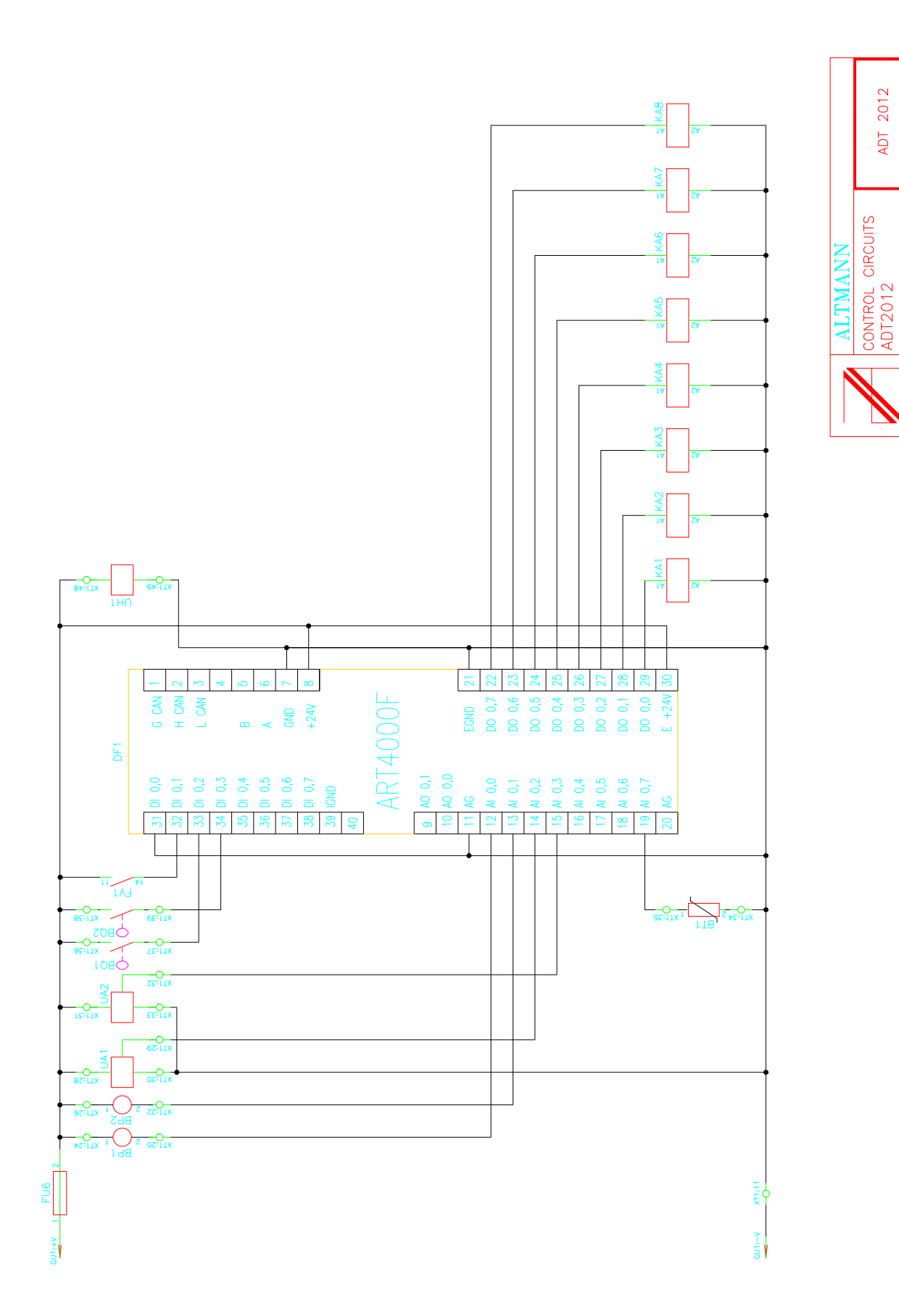

Fig. 11 Control circuits

#### 8. Remote Control

#### 8.1 Program installation

Program OPTIM D2L - delivered CD disk - contains the main program for the remote (and in situ) control and the monitoring of ADT 2012 and additional sub-programs that enable an easy installation of the whole firmware into your computer.

Installation procedure:

• insert ALTMANN CD into disk drive (usually **D**)

under a normal operational condition is CD installed automatically

if not

- choose **START** and press **RUN**
- type **D:\setup.exe**. into the command line
- Press **OK (Enter)** to confirm the procedure.
- After the **SETUP** panel has appeared, click on **TARGET** and choose the target directory into which you want to install the program. The program will offer you one of the possibilities (C:\ Altmann ). Press OK to accept this offer
- Click on **START** and program SETUP will install program ALTMANN into your computer
- Press OK (Enter) to confirm the procedure

#### and your PC will offer you a window with the firm icon.

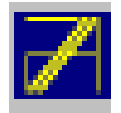

#### 8.2 Starting the program

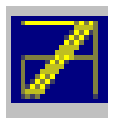

Click on the Altmann's firm icon to

launch the program.

Having launched the program basic windows will appear.

| 70     | PTIM  | - On-P       | 'ower Trai | nsforn | ner In | sulat | ion M | ainte    | nance | : |   | - O X   |
|--------|-------|--------------|------------|--------|--------|-------|-------|----------|-------|---|---|---------|
| Eile   | Edit  | Action       | Options    | Help   |        |       |       |          |       |   |   |         |
| - 🕿    | ٤7    | $\mathbf{X}$ | 袖          |        | 2      |       | R     | <b>2</b> | Ē     | 2 | - | 9:47:41 |
|        |       |              |            |        |        |       |       |          |       |   |   |         |
|        |       |              |            |        |        |       |       |          |       |   |   |         |
|        |       |              |            |        |        |       |       |          |       |   |   |         |
|        |       |              |            |        |        |       |       |          |       |   |   |         |
|        |       |              |            |        |        |       |       |          |       |   |   |         |
|        |       |              |            |        |        |       |       |          |       |   |   |         |
|        |       |              |            |        |        |       |       |          |       |   |   |         |
|        |       |              |            |        |        |       |       |          |       |   |   |         |
|        |       |              |            |        |        |       |       |          |       |   |   |         |
|        |       |              |            |        |        |       |       |          |       |   |   |         |
|        |       |              |            |        |        |       |       |          |       |   |   |         |
|        |       |              |            |        |        |       |       |          |       |   |   |         |
|        |       |              |            |        |        |       |       |          |       |   |   |         |
|        |       |              |            |        |        |       |       |          |       |   |   |         |
|        |       |              |            |        |        |       |       |          |       |   |   |         |
|        |       |              |            |        |        |       |       |          |       |   |   |         |
|        |       |              |            |        |        |       |       |          |       |   |   |         |
|        |       |              |            |        |        |       |       |          |       |   |   |         |
| Data I | oaded | :            | 00.00.0    | 000 0  | 0:00:0 | DO    |       |          | _     |   |   |         |

The toolbar contains the following buttons and tools - click on particular buttons of the toolbar to enter various applications

| 7 OPTIM D2L - On-Power Transformer Insulation Maintenance | - 🗆 🖬 |
|-----------------------------------------------------------|-------|
| <u>File Edit Action Options H</u> elp                     |       |
| 📶 🖬 X 📶 🔛 🔛 🖙 🖳 🕄 🍕 🚺 1211.02                             |       |
|                                                           |       |

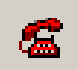

#### 8.3. Remote communication

Click on the icon opens the new window for the choice of the telephone number of the desired separator.

| onnection |                           |           |
|-----------|---------------------------|-----------|
| Name      | Connection                | Directory |
| TESTD     | <ip>192.168.0.121:59</ip> | TestD     |
|           |                           |           |
|           |                           |           |
|           |                           |           |
|           |                           |           |
|           |                           |           |
|           |                           |           |
|           |                           |           |
|           |                           |           |
|           |                           |           |
|           |                           |           |
|           |                           |           |
| ·         | 1                         |           |
|           |                           | X Close   |
|           |                           |           |

Attention : Before beginning a communication the programming of **Communication Setup** and **Telephone directory** is neccessary.

After click on the **Connect** the modem is started and the connection realized. The operational data separator are transfered at two time levels and summoned under auxiliary toolbar:

#### 8.4 Data Transfer Button

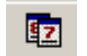

o last seven days ( button Days)

| 1    | OPTIM D2L -                   | On-Power Tra        | nsformer Ins | ulation Maint | enance         |              |           |          |           |  |
|------|-------------------------------|---------------------|--------------|---------------|----------------|--------------|-----------|----------|-----------|--|
| Eile | e <u>E</u> dit <u>A</u> ction | Options <u>H</u> el | P            |               |                |              |           |          |           |  |
| 8    | 🗈 🔯 🗙 🛛                       | 繪                   | 🕺 🗓          | 🖻             | ) 🕄 🚮          |              |           |          | 12:12:45  |  |
| D    | ays Hours                     | Parameters          | Dehydratio   | n Log (DL)    | Dielectric Str | ength Log (D | SL)       |          |           |  |
|      | '                             |                     | 1            |               |                |              |           |          |           |  |
|      |                               |                     |              |               |                |              |           |          |           |  |
|      | -                             | 1-                  | I            |               | 1              | 1            | 1         | 1        | 1         |  |
|      | Date                          | Day                 | MWT [ml/day] | MWC [ml]      | Тњ (C)         | Qw1 (ppm)    | Qw2 (ppm) | P1 [kPa] | P2 [kPa]  |  |
|      | 28.3.2013                     | Befor Install       | 0.00         | 0.00          | 0.00           | 0.00         | 0.00      | 0.00     | 0.00      |  |
|      | 29.3.2013                     | Befor Install       | 0.00         | 0.00          | 0.00           | 0.00         | 0.00      | 0.00     | 0.00      |  |
|      | 30.3.2013                     | Befor Install       | 0.00         | 0.00          | 0.00           | 0.00         | 0.00      | 0.00     | 0.00      |  |
|      | 31.3.2013                     | Befor Install       | 0.00         | 0.00          | 0.00           | 0.00         | 0.00      | 0.00     | 0.00      |  |
|      | 1.4.2013                      | Befor Install       | 0.00         | 0.00          | 0.00           | 0.00         | 0.00      | 0.00     | 0.00      |  |
|      | 2.4.2013                      | Tuesday             | 28.99        | 28.99         | 19.63          | 0.39         | 0.00      | 44.87    | 173.56    |  |
|      | 3.4.2013                      | Wednesday           | 46.97        | 75.96         | 33.88          | 5.98         | 0.10      | 69.87    | 157.38    |  |
|      |                               |                     |              |               |                |              |           |          |           |  |
|      |                               |                     | <b>*</b>     | <b>**</b>     | <b>**</b>      | <b>*</b>     | <b>*</b>  | <b>*</b> | <b>**</b> |  |
|      |                               |                     |              |               |                |              |           |          |           |  |
|      |                               |                     |              |               |                |              |           |          |           |  |
|      |                               |                     |              |               |                |              |           |          |           |  |
|      |                               |                     |              |               |                |              |           |          |           |  |
|      |                               |                     |              |               |                |              |           |          |           |  |
| —    |                               |                     |              |               |                |              |           |          |           |  |
| D    | ata loaded :                  | 4.4.2013            | 0:38:36      | TESTD         |                |              |           |          |           |  |
|      |                               |                     |              |               |                |              |           |          |           |  |

#### o last 24 hours (button Hours)

| ys Hours | Parameters    | Dehydration Lo | g (DL) Dielec | tric Strength L | og (DSL)  |          |          |   |
|----------|---------------|----------------|---------------|-----------------|-----------|----------|----------|---|
| Time     | MW/T [m]/dau] | MWC [ml]       | ТњГ           | Dw1 [ppm]       | Qw2 [npm] | P1 (kPa) | P2 [kPa] |   |
| 10:00:01 | 68.98         | 45.40          | 33.52         | 10.69           | 0.10      | 68.40    | 158.85   |   |
| 11:00:00 | 82.40         | 48.65          | 35.34         | 12.75           | 0.10      | 71.34    | 155.91   |   |
| 12:00:00 | 69.62         | 51.66          | 35.34         | 10.79           | 0.10      | 71.34    | 155.91   |   |
| 13:00:00 | 69.62         | 54.58          | 36.44         | 10.79           | 0.10      | 72.08    | 153.71   |   |
| 14:00:00 | 67.07         | 57.43          | 36.81         | 10.39           | 0.10      | 72.08    | 155.91   |   |
| 15:00:00 | 61.96         | 60.08          | 36.44         | 9.61            | 0.10      | 72.08    | 156.65   |   |
| 16:00:00 | 52.38         | 62.54          | 35.71         | 8.14            | 0.10      | 71.34    | 156.65   |   |
| 17:00:01 | 52.38         | 64.76          | 35.34         | 8.14            | 0.10      | 71.34    | 154.44   |   |
| 18:00:00 | 50.46         | 66.91          | 35.34         | 7.84            | 0.10      | 71.34    | 157.38   |   |
| 19:00:00 | 45.99         | 68.91          | 34.98         | 7.16            | 0.10      | 70.61    | 156.65   |   |
| 20:00:01 | 44.07         | 70.82          | 34.61         | 6.86            | 0.10      | 70.61    | 158.12   |   |
| 21:00:00 | 42.16         | 72.64          | 34.61         | 6.57            | 0.10      | 70.61    | 155.91   |   |
| 22:00:00 | 39.60         | 74.34          | 34.25         | 6.18            | 0.10      | 70.61    | 158.12   |   |
| 23:00:00 | 38.32         | 75.96          | 33.88         | 5.98            | 0.10      | 69.87    | 157.38   |   |
| 0:00:00  | 37.05         | 77.53          | 33.88         | 5.78            | 0.10      | 69.87    | 158.85   |   |
| 1:00:00  | 35.13         | 78.98          | 33.88         | 5.49            | 0.10      | 69.14    | 157.38   | ~ |
|          | <b>*</b>      |                | M             |                 |           | <b>*</b> |          |   |

and the same toolbar contains a table **Parameters** which enables the remote re-programing of the vacuum separator (See Parametrical Programming)

| PTIM D2L - On-Power Transformer Insu   | ulation Maintenance                      |  |
|----------------------------------------|------------------------------------------|--|
| <u>File Edit Action Options H</u> elp  |                                          |  |
| 🧟 🖻 🗙 / 纪 🛛                            | 🖵 🛩 🖻 🕅 🖓 📲 🕴 121524                     |  |
| Days Hours Parameters Dehydration      | n Log (DL) Dielectric Strength Log (DSL) |  |
| · · · · · · · · · · · · · · · · · · ·  |                                          |  |
| Start-up                               | Dehydration                              |  |
| Pmin 30                                | kPa Mwmin 20 ml/day                      |  |
| Pmax 350                               | kPa<br>LPa                               |  |
| Fauto [90                              | NF d                                     |  |
|                                        |                                          |  |
|                                        |                                          |  |
|                                        |                                          |  |
|                                        |                                          |  |
|                                        |                                          |  |
|                                        |                                          |  |
|                                        |                                          |  |
|                                        |                                          |  |
|                                        |                                          |  |
|                                        | Send to AMIT                             |  |
|                                        |                                          |  |
|                                        |                                          |  |
| Data loaded : <b>4 4 2012 10-20-20</b> | тестр                                    |  |
| 4.4.2013 10:38:36                      |                                          |  |

 $\mathbf{X}$ 

8.5 . Return button – enables return into a main window

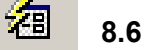

#### 8.6 Archive

Click on button **Archive** opens a data table which contains all **Days** data from the beginning a drying procedure at the given transformer. This database is automatically actualized by click on **Connect**. The database Archive contains data all maintained transformers by the given separator and is saved at a remote PC level.

| ta        |              |          |         |           |           |          |          |   |             | Location history    |   |
|-----------|--------------|----------|---------|-----------|-----------|----------|----------|---|-------------|---------------------|---|
| Date      | MWT [ml/day] | MWC [ml] | Ttb [C] | Qw1 [ppm] | Qw2 [ppm] | P1 [kPa] | P2 [kPa] | ^ | m l         | Start date Location | ~ |
| 14.3.2013 | 0.00         | 0.00     | 0.00    | 0.00      | 0.00      | 0.00     | 0.00     |   | <u></u>     | 21.3.2013 TESTD     |   |
| 15.3.2013 | 0.00         | 0.00     | 0.00    | 0.00      | 0.00      | 0.00     | 0.00     |   |             |                     |   |
| 16.3.2013 | 0.00         | 0.00     | 0.00    | 0.00      | 0.00      | 0.00     | 0.00     |   | X           |                     |   |
| 17.3.2013 | 0.00         | 0.00     | 0.00    | 0.00      | 0.00      | 0.00     | 0.00     |   |             |                     |   |
| 18.3.2013 | 0.00         | 0.00     | 0.00    | 0.00      | 0.00      | 0.00     | 0.00     |   |             |                     |   |
| 19.3.2013 | 0.00         | 0.00     | 15.24   | 6.57      | 0.00      | 85.32    | 82.37    |   |             |                     |   |
| 20.3.2013 | 0.00         | 0.00     | 16.34   | 7.26      | 0.00      | 87.52    | 88.99    |   |             |                     |   |
| 21.3.2013 | 0.00         | 0.00     |         |           |           |          |          |   |             |                     |   |
| 22.3.2013 | 0.00         | 0.00     |         |           |           |          |          |   |             |                     |   |
| 23.3.2013 | 0.00         | 0.00     |         |           |           |          |          |   |             |                     |   |
| 24.3.2013 | 0.00         | 0.00     |         |           |           |          |          |   |             |                     |   |
| 25.3.2013 | 0.00         | 0.00     |         |           |           |          |          |   |             |                     |   |
| 26.3.2013 | 0.00         | 0.00     |         |           |           |          |          |   |             |                     |   |
| 27.3.2013 | 0.00         | 0.00     | 0.00    | 0.00      | 0.00      | 0.00     | 0.00     |   |             |                     |   |
| 28.3.2013 | 0.00         | 0.00     | 19.63   | 0.00      | 0.00      | 91.20    | 93.41    |   |             |                     |   |
| 29.3.2013 | 27.32        | 27.32    | 44.12   | 6.77      | 0.29      | 79.43    | 147.82   |   |             |                     |   |
| 30.3.2013 | 29.33        | 56.66    | 43.75   | 3.73      | 0.29      | 79.43    | 150.03   |   |             |                     |   |
| 31.3.2013 | 13.29        | 69.95    | 13.41   | 0.59      | 0.00      | 115.47   | 114.00   |   | internal li |                     |   |
| 1.4.2013  | 8.87         | 78.82    | 21.82   | 1.37      | 0.10      | 116.20   | 139.73   |   | 100         | 2                   |   |
| 2.4.2013  | 28.99        | 28.99    | 19.63   | 0.39      | 0.00      | 44.87    | 173.56   |   | C           |                     |   |
| 2 / 2012  | 46.97        | 75.96    | 33.88   | 5.98      | 0.10      | 69.87    | 157.38   |   | -           |                     |   |

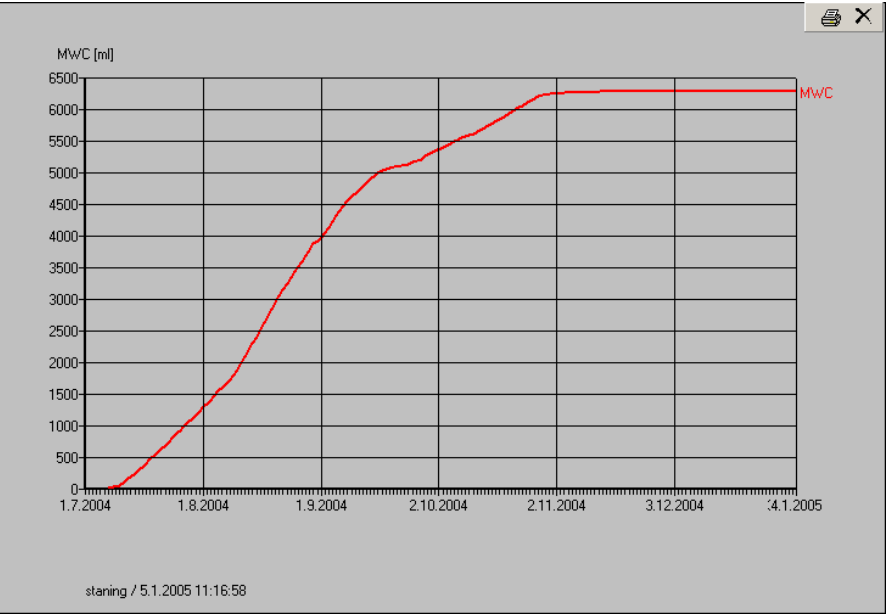

and click on the graph button under the data column opens time-related data visualisation

For detailed data evaluation See Section 12 and 13.

#### 8.8 Telephone directory

The "telephone directory" database is used to avoid mistakes and for fast choice of the communication with the separator.

| Phone Dire | ectory        |      |            |           |
|------------|---------------|------|------------|-----------|
|            |               |      |            |           |
| @          | Name          |      | Connect    | Directory |
|            | doma          |      | 74         | doma      |
|            | TRAFOSEAL EME | 111  | 0724054650 | EMEIII    |
|            |               |      |            |           |
|            |               |      |            |           |
|            |               |      |            |           |
|            |               |      |            |           |
|            |               |      |            |           |
|            | New           | Edit | Delete     | Close     |
|            |               |      |            |           |

For actualizing choose button on the toolbar

Click **New** - a new "card" of the telephone directory will appear.

| New item     |         |            |            |  |
|--------------|---------|------------|------------|--|
| Name         | ● modem | О сом      | C Ethernet |  |
| Phone number |         |            |            |  |
| Directory    |         |            |            |  |
|              | 🖊 Save  | <b>X</b> C | ancel      |  |

Write down in the **new record** all desired data concerning given transformer very carefully to avoid a very unpleasant mutual exchange of maintained transformers.

- (identification) name customer name, location, Serial Number (S/N) of a given transformer
- connection
  - having chosen the modem connection write down into the Phone window:
    - $\circ$   $\,$  the number of the telephone line  $\,$  assigned to the separator  $\,$
    - o or the number of the separator GSM modem
  - the COM connection is destined for a direct cable connection of PC or lap-top with an internal computer ( for detailed in-situ data transfer procedure See ....)
  - identification of Ethernet connection via IP address
  - > put down the name of the directory where you will archive the monitored data
  - Click on Save to put down required connection in memory

Button **Edit** serves to actualize records in the telephone directory. Click on **Edit** to open the following window

| Edit item  |                          |  |
|------------|--------------------------|--|
| Name       | TESTD                    |  |
| Connection | ○ modem ○ COM ⓒ Ethernet |  |
| IP Address | 192.168.0.121:59         |  |
| Directory  | TestD                    |  |
|            | Save Cancel              |  |

where you can change any items and confirm it by the button **Save** or you can the change cancel by click on button **Cancel**.

If you need to cancel any record from the **Telephone directory** you can do it very easy by click on **Delete** and the following window will be opened

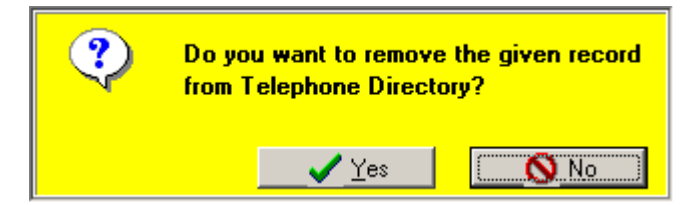

and confirm clicking on (Yes) or you can go back to **Telephone Directory** by click on(No).

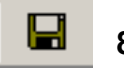

#### 8.9 Save

click on Save will store data Days, Hours, and Parameters of a given separator into a time-specified file.

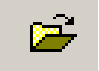

#### 8.10 Open

This command opens time-specified files and shows them under Optim D2L environment (See Data Transfer).

#### 8.11 Copy to Clipboard

Command **Copy to Clipboard** saves the data from the actual screen into a clipboard file and this packet can be freely used e.g. by Excel.

#### 8.12 Standard communication with the ADT dehydrator

After setup you can start proper communication between your PC and the dehydrator pushing button

#### this action will open a panel

| lection          |                  |           |
|------------------|------------------|-----------|
| Name             | Connection       | Directory |
| staning          | 0004372523716531 | doma      |
| TRAFOSEAL EMEIII | 0724054650       | EMEIII    |
|                  |                  |           |
|                  |                  |           |
|                  |                  | 1         |

after you have finished the choice of a particular number, click on **Connect** – it will start the communication (RUNDMODEM procedure) and will show the following panel

Wait, please ...

if the connection fails, the program opens the following window

This may happen when the phone or GSM network is busy – simply repeat the process to get the connection.

After achieved the satisfactory connection the program loads data from PCD in your PC and shows them in the main window.

| Date     | Day      | MWT [ml/day] | MWC [ml] | Тњ [С]    | Qw1 (ppm) | Qw2 (ppm) | P1 [kPa] | P2 [kPa] |
|----------|----------|--------------|----------|-----------|-----------|-----------|----------|----------|
| 3.6.2013 | Monday   | 0.00         | 111.54   | 17.80     | 1.86      | 0.00      | 116.20   | 116.20   |
| 1.6.2013 | l uesday | 0.00         | 111.54   | 13.26     | 2.06      | 0.00      | 115.20   | 115.47   |
| 6 2013   | Thursdau | 0.00         | 111.54   | 21.40     | 2.20      | 0.00      | 115.47   | 115.47   |
| 6 2013   | Friday   | 0.00         | 111.54   | 22.92     | 2.20      | 0.00      | 125.03   | 125.03   |
| 1.6.2013 | Saturday | 0.00         | 111.54   | 23.28     | 2.65      | 0.00      | 127.97   | 127.23   |
| 1.6.2013 | Sunday   | 0.00         | 111.54   | 23.28     | 2.55      | 0.00      | 126.50   | 125.76   |
|          |          |              | <b>*</b> | <u>87</u> | <b>*</b>  |           |          | 讈        |

In order to cut communication fees, the program always works off-line – takes the preworked data from PCD, checks them and switches off the connection.

- The program offers implicitly so called Days data first this means the PCD measured 7 quantities are averaged over 24 hours and stored in PCD for 7 days.
- Together with the day values the program also loads so called Hours data PCD measured 5 quantities are averaged over 1 hour and stored in PCD for 24 hours.
  - Day and hour averages can be also showed in the form of diagrams pushing the graph button below each column of the values.
- The same is used for the Virtual On-Line procedure which dominantly serves as a check of the proper function of vacuum separator self.
- The PCD of the separator can (only on demand of PC !) implicitly scan, average and store the following basic values send at any time to the remote user PC:

| MWT | water removal rate (ml/24 day)                                                                            |
|-----|----------------------------------------------------------------------------------------------------|
| MWC | total amount of water removed from a particular transformer (ml)                                          |
| T1  | temperature of the transformer derived from oil temperature inflowing into the dehydrator ( $^{\circ}$ C) |
| Qw1 | water content in inflow oil (ppm)                                                                         |

Optim

the

40

| Qw2 | water content in outflow oil (ppm)   |
|-----|--------------------------------------|
| P1  | pressure in the intlet section (kPa) |
| P2  | pressure in outlet section (kPa)     |

#### 8.13 Parametric process control

To optimize of the dehydrator function and the dehydration process of the transformer, click on button **Parameters** . This action will open the following panel

| <mark>7</mark> OPTIM D2L - On-Power Transformer Insu                                                                                                    | ulation Maintenance                         | -02 |
|----------------------------------------------------------------------------------------------------|---------------------------------------------|-----|
| Eile Edit Action Options Help                                                                                                    |                                             |     |
|                                                                                                    |                                             |     |
| Days Hours Parameters Dehydration                                                                                                    | on Log (DL)   Dielectric Strength Log (DSL) |     |
|                                                                                                    |                                             |     |
| Start-up                                                                                                    | Dehydration                                 |     |
| Pmin 30                                                                                                    | kPa Mwmin 20 ml/day                         |     |
| Pauto 115 4002                                                                                                    | кга<br>kPa                                  |     |
| 115.4662                                                                                                    |                                             |     |
|                                                                                                    |                                             |     |
|                                                                                                    |                                             |     |
|                                                                                                    |                                             |     |
|                                                                                                    |                                             |     |
|                                                                                                    |                                             |     |
| Days     Hours     Parameters     Dehydration Log (DL)     Dielectric Strength Log (DSL)       Start-up     Dehydration       Pmin     30     kPa       Pmax     350     kPa       Pauto     115.4662     kPa   Send to AMIT |                                             |     |
|                                                                                                    |                                             |     |
|                                                                                                    |                                             |     |
|                                                                                                    | Conduc AMIT                                 |     |
|                                                                                                    | Send to Amit                                |     |
|                                                                                                    |                                             |     |
|                                                                                                    |                                             |     |
| Data loaded : 10.6.2013 12:32:49                                                                                                    | TESTD                                       |     |

Every basic function of the dehydrator (from start up to shut down) can be parametrically programmed, but:

#### **ATTENTION !!**

#### Parameters are already optimally pre-set.

## If you want to change any parameter consult it with your dealer or producer of the separator first.

Adjusting parameters

- Re-write the given parameter to change it
- Click on button Send to AMIT to send the changed value back to the separator PCD

#### 8.14 Transformer dehydration record

For the dehydration record and an evaluation of achieved results the procedure **Archive** is obviously used.

Click on 🛛 🛵

and this step will be confirmed showing the panel

| Archiv                                     |              |          |         |         |           |         |   | ×  |
|--------------------------------------------|--------------|----------|---------|---------|-----------|---------|---|----|
| DATUM                                      | MWT [ml/day] | M₩C [ml] | TTS [C] | T1S [C] | P2S [kPa] | CW[ppm] |   | X  |
| 15.12.2004                                 | 0.00         | 0.00     | 0.00    | 0.00    | 0.00      | 0.00    |   |    |
| 16.12.2004                                 | 0.00         | 0.00     | 0.00    | 0.00    | 0.00      | 0.00    |   | -= |
| 17.12.2004                                 | 0.00         | 0.00     | 0.00    | 0.00    | 0.00      | 0.00    |   |    |
| 18.12.2004                                 | 0.00         | 0.00     | 0.00    | 0.00    | 0.00      | 0.00    |   |    |
| 19.12.2004                                 | 0.00         | 0.00     | 0.00    | 0.00    | 0.00      | 0.00    |   |    |
| 20.12.2004                                 | 0.00         | 50.00    | 29.86   | -5.05   | 81.54     | 0.00    |   |    |
| 21.12.2004                                 | 25.00        | 75.00    | 36.35   | -4.84   | 24.74     | 0.00    |   |    |
| 22.12.2004                                 | 25.00        | 100.00   | 39.02   | -4.28   | 20.93     | 0.00    |   |    |
| 23.12.2004                                 | 50.00        | 150.00   | 42.35   | -4.11   | 17.68     | 0.00    |   |    |
| 24.12.2004                                 | 25.00        | 175.00   | 40.81   | -4.21   | 15.63     | 0.00    |   |    |
| 25.12.2004                                 | 25.00        | 200.00   | 39.13   | -3.93   | 13.76     | 0.00    |   |    |
| 26.12.2004                                 | 50.00        | 250.00   | 42.44   | -3.72   | 13.05     | 0.00    |   |    |
| 27.12.2004                                 | 25.00        | 275.00   | 39.10   | -3.69   | 12.80     | 0.00    |   |    |
| 28.12.2004                                 | 50.00        | 325.00   | 41.79   | -3.61   | 12.82     | 0.00    |   |    |
| 29.12.2004                                 | 25.00        | 350.00   | 38.79   | -3.92   | 12.23     | 0.00    |   |    |
| 30.12.2004                                 | 25.00        | 375.00   | 38.87   | -3.87   | 12.40     | 0.00    |   |    |
| 31.12.2004                                 | 25.00        | 400.00   | 39.06   | -3.89   | 12.31     | 0.00    |   |    |
| 01.01.2005                                 | 25.00        | 425.00   | 39.33   | -3.64   | 12.27     | 0.00    |   |    |
| 02.01.2005                                 | 25.00        | 450.00   | 37.73   | -3.88   | 12.44     | 0.00    |   |    |
| 03.01.2005                                 | 25.00        | 475.00   | 41.18   | -4.03   | 12.42     | 0.00    |   |    |
| • 04.01.2005                               | 25.00        | 500.00   | 43.04   | -3.83   | 12.25     | 0.00    | ÷ |    |
| Date - start 14.08.2<br>Date - end 04.01.2 | 003 💽 📈      | *        | X       | ***     | X         | ***     | - |    |

For a better understanding of a on-line drying process of a transformer is most often used timerelated graphical output which is inicialized by click on the graph button under chosen columns e.g. MWC (total amount of water removed from the given transformer)

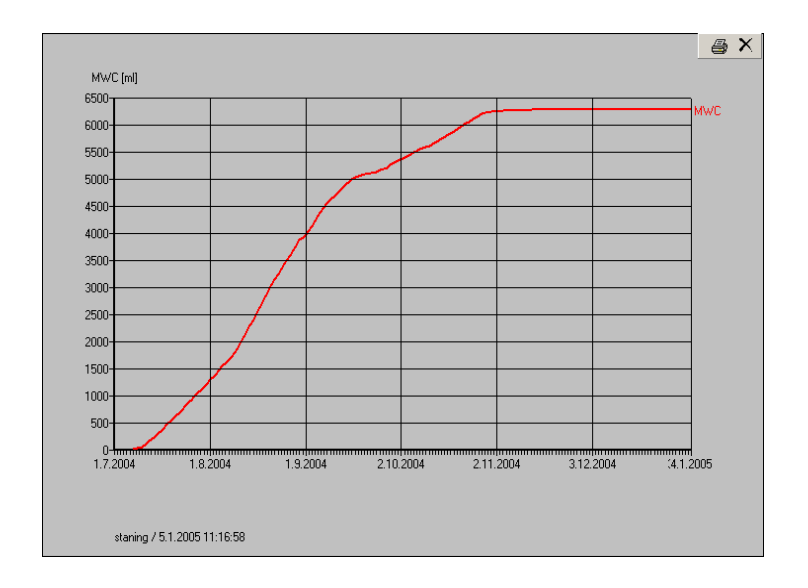

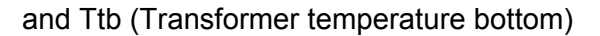

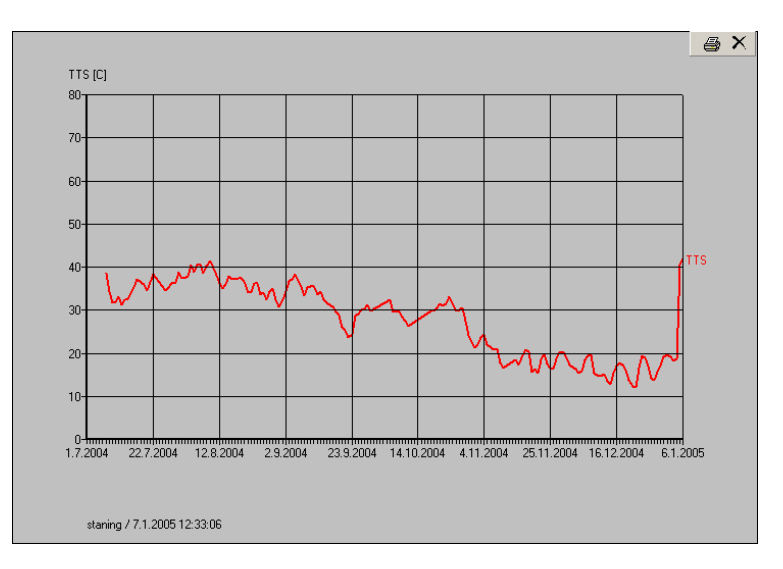

The comparison of both time-related graphs gives us very often plausible answer at a basic questions about the drying process.

In this case is quite obvious that the reduction of the amount of removed water was induced by the strong decline of the transformer temperature.

#### 8.15 Optimization of the on-power dehydration of transformers .

The relevant moisture and dielectric diagnostics is always absolutely necessary before the beginning of any dehydration procedure.

# The SIMMS and TRACONAL should be used to evaluate the water content in the cellulose materials of the transformer.

To avoid a overdrying of transformer and subsequent very dangerous loss of clamping forces the dehydration target has to be defined.

# Generally : water content in cellulose insulants, the Qp-value should be not reduced under ½ of original value.

Do not forget, regardless of how efficient any method of <u>oil</u> dehydration might be, the water removal from the transformer under normal operational conditions - the <u>transformer</u> <u>dehydration</u> - is ultimately governed by slow diffusion of moisture from cellulose and this process can be accelerated only by high temperature.

That is why you always have to describe any dehydration process of **transformer** with at least two values -MWT (average water removal rate and ) or MWC (total amount of removed water) and **TTS** (temperature of the transformer).

## In order to avoid lowering the immediate reliability of the transformer we have to tune at least two antagonistic criteria:

- max. separating efficiency of the dehydrator (max. water removal rate)
- dielectric strength of oil has to be maintained or improved

# The first criterion is fully understandable – we want to dehydrate the transformer as soon as possible. Thus we need to release maximum of water from the cellulose into the oil filling by raising the temperature of the transformer.

This fundamentally collides with the second criterion – if the temperature of the wet transformer will be too high, water contents in oil may easy exceed 30 ppm limit and the dielectric strenght of oil drops relatively quickly under 40 – 50 kV/2.5mm.

#### If the moisture sensor is installed, follow always its on-line reading. The Qw1value should never exceed 30 ppm.

To solve the dilemma between both criterions the method of gradual heating of the transformer is recommended especially if an on-line Qw1-reading isn't available:

• check at first both actual values of water content in the oil (Qw1-value) and dielectric strength of the oil (Ud-value).

- If the Qw1-value is substantially under 30 ppm, increase the temperature TTS of the transformer, about 10 C, wait 5 days and check the result, if necessary, repeat the procedure until the Qw1-value is about 20 – 25 ppm is reached
- > If the Qw1-value is about 30 ppm, decrease the temp. ca 5 C, check the result
- If the Qw1-value is substantially over 30 ppm, the temp. has to be immediately decreased until the allowed Qw1-level is reached and simultaneously the Ud-level will be over 30 kV/2.5mm.

# 9. The advanced evaluation of the effectivity of transformer dehydration

For a better understanding of the long-term trends of dehydration effectivity of the ADT and a change of the dielectric behaviour of the transformer within the treatment two new procedures are used:

- the DL (Dehydration Log)
- the **DSL** (**D**ielectric **S**trength Log)

Both procedures can be started by clicking on the DL or the DSL buttons in the Main window. By clicking on the DL it shows :

| 🖌 OPTIM D2L - On-Power Transformer Insulation Maintenance                                                                                    |   |
|----------------------------------------------------------------------------------------------------|---|
| File Edit Action Options Help                                                                                                    |   |
|                                                                                                    |   |
| Days Hours Parameters Dehydration Log (DL) Dielectric Strength Log (DSL)                                                                     | _ |
| ADT 2012 Dehydrator - Main Data Log<br>OPTIM D2L (Dehydration Dielectric Log)<br>Procedure: DSL (Dielectric Strength Log)                    |   |
| © Ing. Altmann, 2013                                                                                                    |   |
| Data File         Archiv.dbf         Start:         21.03/2013         min:21.03/2013         End:         09.06/2013         max:09.06/2013 |   |
| Transformer Location: Number of lab verifications                                                                                            |   |
| Transformer Serial Number: Analyse                                                                                                    |   |
| ADT 2012 Serial Number: 001 Verification                                                                                                    |   |
| Ud,max 85 kV/2.5mm Temperature of simulation 20 C Minimal allowed dielectric strength in oil Ud,min 30 kV/2.5mm                              |   |
| ATTENTION. Dielectric Strength of oil under allowed Ud,min-level: Day Ud,t(kV/2.5mm)                                                         |   |
|                                                                                                    |   |
|                                                                                                    |   |
|                                                                                                    |   |
|                                                                                                    |   |
|                                                                                                    |   |
|                                                                                                    |   |
| Data loaded : 10.6.2013 12:32:49 TESTD                                                                                                    |   |

all the necessary basic data concerning :

- o requested time-range of data (Data File, Start, End)
- o Transformer Location, Transformer S/N and VS-06 S/N
- o Maximal allowed water content in oil (Qw,max)

can be directly and easily entered from the keyboard.

By clicking on the Analyse button the time-related change of basic variables (Mwc, Ttb, Qw1, Qw2,) are shown on the screen and by clicking on the printer icone (in the upper part of the diagram), the diagram is converted into the user-friendly version. The end of the conversion is indicated as

| Optimd3l                                                                       | × |
|--------------------------------------------------------------------------------|---|
| File C:\ALTMANN\OptimD3L\\doc\Francie_DDL_19.04.2011_05.05.2011_4.doc created. |   |
| (OK)                                                                           |   |

and by clicking on the OK button, the final, printable output of the DL procedure is shown

|                                        | © Ing. Altmann, 2013                                                                      |                                                  |                 | 0                 |             |
|----------------------------------------|-------------------------------------------------------------------------------------------|--------------------------------------------------|-----------------|-------------------|-------------|
| ransforme                              | Location:                                                                                 | TESTE                                            | )               |                   |             |
| DT 2012 Se                             | r Serial Number:<br>erial Number:                                                         | 001                                              |                 |                   |             |
| ime-period<br>orm reque:<br>w,max = 30 | of evaluation : 21.03.2013 -<br>sted value Qw,max - red horiz<br>ppm maximum allowed wate | - 09.06.2013<br>contal line<br>er content in oil |                 |                   |             |
| 1000<br>wc(ml)                         |                                                                                           |                                                  |                 |                   | 100 Ttb(C)  |
| 900-                                   |                                                                                           | _                                                |                 |                   | 90 Qw2(ppm) |
| 800-                                   |                                                                                           |                                                  | 1               |                   | 80          |
|                                        |                                                                                           |                                                  |                 |                   |             |
| 700-                                   |                                                                                           |                                                  |                 |                   | 70          |
| 600-                                   |                                                                                           |                                                  |                 |                   | 60          |
| 500-                                   |                                                                                           |                                                  |                 |                   | 50          |
|                                        |                                                                                           |                                                  |                 |                   | 10          |
| 400-                                   |                                                                                           | 11                                               | N I             |                   | 40          |
| 300-                                   |                                                                                           |                                                  |                 |                   | - 30        |
| 200-                                   |                                                                                           | 44                                               | 11-             |                   | 20          |
| 100-                                   | V                                                                                         |                                                  |                 |                   | 10          |
|                                        |                                                                                           |                                                  | V               |                   |             |
| 21.3.201                               | 3 29.3.2013 6.4.2013 14.4.2013 2                                                          | 2.4.2013 30.4.2013 8.5.201                       | 3 16.5.2013 24. | 5.2013 1.6.2013 9 |             |
|                                        |                                                                                           |                                                  |                 | t(day             | s)          |
| we amou<br>w1 input                    | value of water content in oil (ppm)                                                       |                                                  |                 |                   |             |
| w2 outpu<br>b transf                   | it value of water content in oil (ppm<br>former temp. bottom (C)                          | )                                                |                 |                   |             |
| TTENTION                               |                                                                                           |                                                  |                 |                   |             |
| ater conte                             | nt in oil Qw exceeded                                                                     |                                                  |                 |                   |             |
| llowed Qw<br>ay                        | (max-limit:<br>Qw(ppm)                                                                    |                                                  |                 |                   |             |
|                                        |                                                                                           |                                                  |                 |                   |             |

where all directly measured values are clearly defined and shown in the form of a timerelated diagram.

A new kind of assessment can be used now for the on-line diagnostic of dielectric behaviour of the transformer

#### **DSL – Dielectric Strength Log**

This absolutely new approach enables the DSL online to calculate the theoretical (maximum attainable) value of the dielectric strength of oil (the Ud,t –value) on the basis of the direct measuring of the water content in the oil (the Qw1-value).

This is the first time, that this specific online diagnosis can be validated by the offline data.

This mathematical model used for the calculation is based on the well documented nearlinear relation between the decrease of dielectric strenght due to the increase of the relative humidity of oil (at lab temperature).

And this theoretical relationship can be verified by lab data.

By clicking on the DSL button the first Windows shows

| OPTIM D2L - On-Power Transformer Insulation Maintenance                                                                                        |
|----------------------------------------------------------------------------------------------------|
| Eile Edit Action Options Help                                                                                                    |
|                                                                                                    |
| Days Hours Parameters Dehydration Log (DL) Dielectric Strength Log (DSL)                                                                       |
| ADT 2012 Dehydrator - Main Data Log<br>OPTIM D2L (Dehydration Dielectric Log)<br>Procedure: DSL (Dielectric Strength Log)                      |
| • © Ing. Altmann, 2013                                                                                                    |
| Data File         Archiv.dbf         Start:         21.03.2013         min: 21.03.2013         End:         09.06.2013         max: 09.06.2013 |
| Transformer Location:     TESTD      Number of lab verifications     0       Transformer Serial Number:     Analyse                            |
| ADT 2012 Serial Number: 001 Verification                                                                                                    |
| Ud,max 85 kV/2.5mm Temperature of simulation 20 C Minimal allowed dielectric strength in oil Ud,min 30 kV/2.5mm                                |
| ATTENTION. Dielectric Strength of oil under allowed Ud,min-level: Day Ud,t(kV/2.5mm)                                                           |
|                                                                                                    |
|                                                                                                    |
|                                                                                                    |
|                                                                                                    |
|                                                                                                    |
| Data loaded : 10.6.2013 12:32:49 TESTD                                                                                                    |

And the following steps are similar as before :

- o requested time-range of data (Data File, Start, End)
- Transformer Location, Transformer S/N and VS-06 S/N
- Minimum allowable dielectric strength of the oil (Ud,min)

these can be directly and easily entered from the keyboard.

The DSL procedure enables a substantially more detailed insight into dielectric behaviour of a given transformer especially the "contardictory" change of the dielectric strength versus the temperature of the transformer.

After clicking on the Analyse button the resulting time-related Ud,t-relation is shown on the screen together with bottom temperature of the transformer.

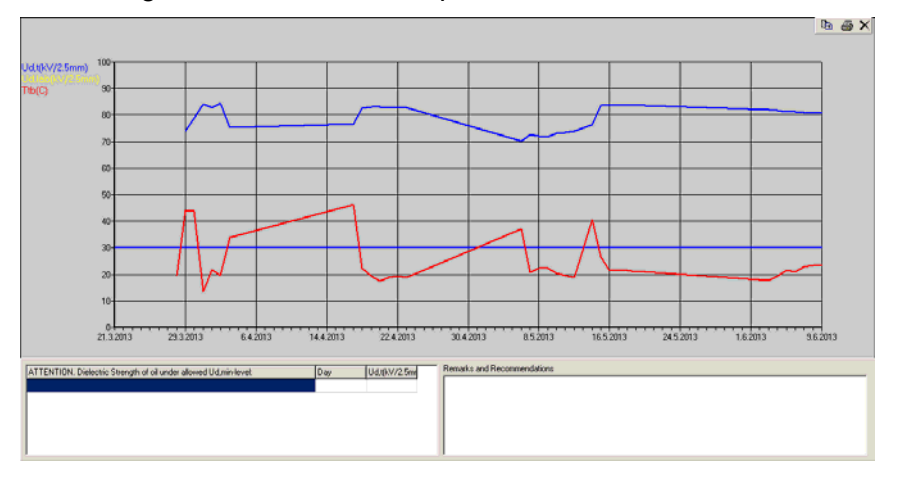

clicking on the printer icone shows

| Optimd3l                                                                 | × |
|--------------------------------------------------------------------------|---|
| File C:\ALTMANN\OptimD3L\\doc\xxx_D5L_19.04.2011_05.05.2011.doc created. |   |
| OK]                                                                      |   |

And clicking on the OK shows the description of the dielectric behaviour of the transformer for the requested time period

| Transformer Location:                                                                            |                                                                                 | TEST                        | D                  |                                                                                                    |        |
|--------------------------------------------------------------------------------------------------|---------------------------------------------------------------------------------|-----------------------------|--------------------|----------------------------------------------------------------------------------------------------|--------|
| ADT 2012 Serial Numb                                                                             | er:                                                                             | 001                         |                    |                                                                                                    |        |
|                                                                                                  |                                                                                 | d Gilia.                    |                    |                                                                                                    |        |
| Norm requested value<br>Ud,min = 30 kV/2.5mm<br>T = 20 C Temperatur<br>Ud,t(kV/2.5mm) Ud,lab(kV/ | Ud,min - blue horizontal<br>minimal allowed dieler<br>e of Simulation<br>2.5mm) | line<br>ctric strength in o | il                 |                                                                                                    |        |
| (tb(C) 100                                                                                       |                                                                                 |                             |                    |                                                                                                    | 1      |
| 90-                                                                                              |                                                                                 |                             |                    |                                                                                                    | _      |
| 100                                                                                              | M                                                                               |                             |                    |                                                                                                    |        |
| 80-                                                                                              |                                                                                 |                             |                    |                                                                                                    |        |
| 70                                                                                               |                                                                                 |                             |                    |                                                                                                    | _      |
|                                                                                                  |                                                                                 |                             |                    |                                                                                                    |        |
| 60                                                                                               |                                                                                 |                             |                    |                                                                                                    | -      |
| 50                                                                                               |                                                                                 |                             |                    |                                                                                                    |        |
| 50                                                                                               | 1                                                                               |                             |                    |                                                                                                    |        |
| 40                                                                                               |                                                                                 | -                           | A                  |                                                                                                    | -      |
|                                                                                                  |                                                                                 |                             |                    |                                                                                                    |        |
| 30-                                                                                              |                                                                                 |                             |                    |                                                                                                    |        |
| 20                                                                                               | N                                                                               |                             | ht                 |                                                                                                    | -      |
|                                                                                                  | V                                                                               |                             |                    |                                                                                                    |        |
| 10-                                                                                              |                                                                                 |                             |                    |                                                                                                    | -      |
| 0                                                                                                |                                                                                 |                             |                    |                                                                                                    |        |
| 21.3.2013 29.3.20                                                                                | 13 6.4.2013 14.4.2013                                                           | 22.4.2013 30.4.2013         | 8.5.2013 16.5.2013 | 24.5.2013 1.6.2013                                                                                              | 9.6.20 |
|                                                                                                  |                                                                                 |                             |                    |                                                                                                    | ays)   |
| Ud,t Theoreti<br>Ith Transfo                                                                     | ical Dielectric Strength of                                                     | oil (kV/2.5mm)              |                    |                                                                                                    |        |
| Jd,lab lab read                                                                                  | ling(s) of dielectric streng                                                    | th of oil (kV/2.5m          | m)                 |                                                                                                    |        |
|                                                                                                  | 5,7                                                                             |                             | 1                  | Provide the second second second second second second second second second second second second second second s |        |
| ALLENTION.                                                                                       | ail lid t docroseod                                                             |                             | Number of lab      | verifications: 0                                                                                                |        |
| Inder allowed Ud.min                                                                             | limit:                                                                          |                             |                    |                                                                                                    |        |
| Day Ud,t(I                                                                                       | kV/2.5mm)                                                                       |                             |                    |                                                                                                    |        |
|                                                                                                  |                                                                                 |                             |                    |                                                                                                    |        |

To obtain relevant diagnostic results, the accuracy of the Ud,t-simulation for the given timeperiod must always be correspondingly verified:

• by the quantitative comparison of the Ud,t-value and the Ud,lab-value at the same time.

This means that the simulated Ud,t-value has to be compared with the Ud,lab- value at the same sampling time (the time when the oil for the lab Ud-reading has been sampled at the transformer).

The final result of the DSL-procedure is the quantitative verification by means of the Verification Table and the Verification Diagram.

By clicking on the Verification button in the DSL window, the Verification Table and the Verification Diagram is shown.

At first the time(s) of sampling and the corresponding Ud-lab value(s) and other lab values have to be entered into the Verification Table:

The Verification Diagram gives a direct and easy insight into the accuracy of on-line Ud,t-simulation and/or the Ud,lab-value :

- o if the Ud,lab≈Ud,t–point is situated in the 10kV/2.5mm band around the transverse 45° line, the consistency of the simulated Ud,t-value and the Ud,lab-value is very good and the subsequent diagnosis of the dielectric behaviour of the transformer for the given time-period is precise enough
- o if the Ud,lab≈Ud,t–point is situated in the 20kV/2.5mm band, the consistency of simulated Ud-value and measured Ud-value is sufficient (for field conditions) and the subsequent diagnosis is acceptable
- o if the Ud,lab≈Ud,t–point is situated outside of the 30kV/2.5 band, means that either the simulated Ud,t-value or the Ud,lab-reading is not precise enough. The relevant check of a dielectric behaviour of the transformer is not possible. Therefore the veracity of both values has to be checked.

The mutual comparison of simulated and directly measured Ud-values gives us an opportunity to check the plausibility of both values.